## **Developing a Document Lifecycle using Oracle ADF, BI Publisher and Universal Content Management**

## **1** Introduction

#### 1.1 Service-oriented Reporting with Oracle BI Publisher

In almost every application there is a requirement to generate documents and reports for the business departments. In the past the output functionality was often implemented in every application using different reporting products and approaches which was expensive in development and maintenance.

With the new paradigm of Service-oriented Architecture (SOA) and technologies like Web Services, Business Process Execution Language (BPEL) etc. it is a much better approach to have a centralized **Reporting Service** delivering all the required documents and reports requested by different applications. Consequently the Reporting Service has to satisfy the sum of requirements from business applications concerning formatting functionality, output formats, scheduling, distribution channels, performance and requires appropriate service interfaces for integration. **Oracle BI Publisher** offers this broad functionality and can be integrated using HTTP, Java APIs or web services. Further information about Oracle BI Publisher can be found at: http://www.oracle.com/technology/products/xml-publisher/index.html

Generating a document or report often cannot be considered as an isolated step. In most cases it is part of a business process with requirements to store the document together with contextual information about the process the document belongs to (date, owner, recipients, process parameters).

Looking at a single document there is a kind of a **document lifecycle** starting with the requirement for the document, followed by generating, delivering, consuming and archiving it.

In this example **Oracle Universal Content Management (UCM)** will be used to store the generated output together with metadata about the process itself. Further information about Oracle Universal Content Management can be found at: http://www.oracle.com/technology/products/content-management/ucm/index.html

When implementing business processes **Oracle BPEL Process Manager** can be used as a backbone to control the execution of the process steps in the required sequence. This has also advantages for integrating a Reporting Service based on Oracle BI Publisher. As an example there could be a requirement that campaign letters should be produced and send to customers when a product in stock exceeds a certain threshold value. The scheduler of BI Publisher can be used to define a certain time or frequency for the execution of a report. If like in the example the execution depends from certain conditions this is outside of the scheduler's scope. With BPEL Process Manager it is possible to implement such a kind of Conditional Reporting.

In this example BPEL Process Manager will not be used to keep the number of integrated components small. Further information about Conditional Reporting with BI Publisher and BPEL Process Manager can be found at:

http://www.slideshare.net/kanaugust/oracle-bi-publisher-and-bpel-integration

#### 1.2 Components used in the Example

In the example the following components will be used:

- Oracle JDeveloper 11.1.1.2 with embedded WebLogic Application Server
- Oracle Database 11g with
  - o demo schema HR
  - o UCM content store
- Oracle BI Publisher Enterprise 10.1.3.4.1
- Oracle Universal Content Management 10.1.3.3

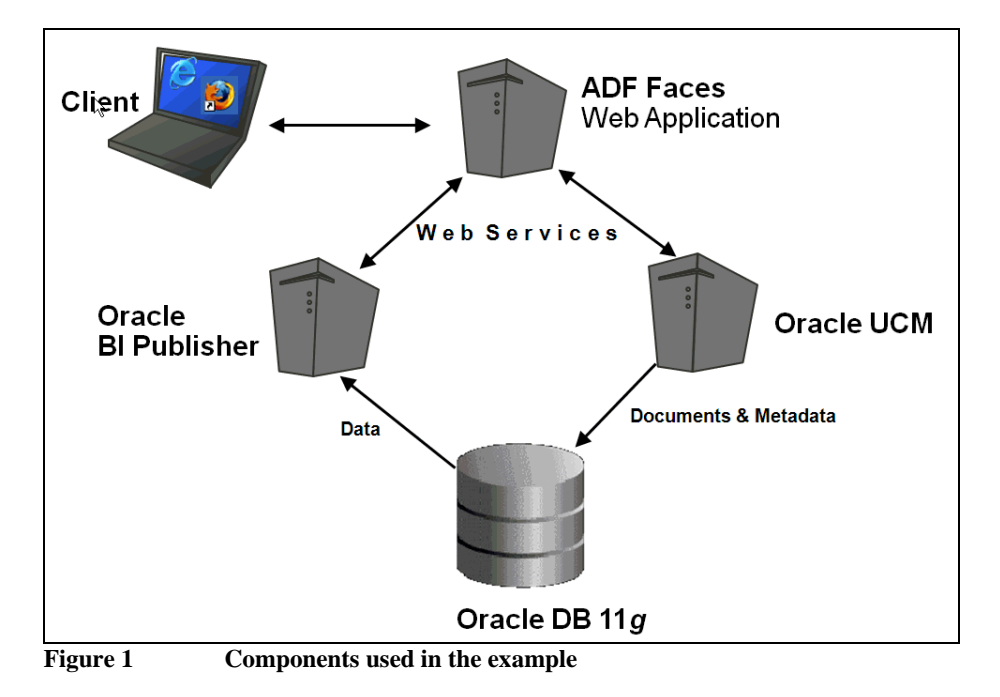

#### 1.3 Annotations to the Example

For the sake of simplicity the following aspects are excluded from the example.

- In the example no report-specific parameters will be used. Therefore all reports can be executed when
  - they are defined without parameters
  - o they are defined with parameters allowing the selection of all values
- The example does not implement an integrated identity and access management solution. No LDAP is used to store the user credentials. BI Publisher and Oracle UCM will be used with their own credential stores to maintain users and roles. In

this example it is assumed that the same user (adam) exists in Oracle BI Publisher and UCM.

The complete sample code of the ADF application is found in *BipIntegration.zip* included in the *Sample Code* package.

## 2 Developing the ADF Application

#### 2.1 Overview of the ADF Application

**Oracle Application Development Framework (ADF)** is a comprehensive and integrated set of JEE frameworks and standards to develop and run enterprise applications. Further information about Oracle Application Development Framework can be found at:

http://www.oracle.com/technology/products/adf/index.html

In this example the following components of Oracle ADF are used in the layered application:

| <b>Application Layer</b> | ADF Component |
|--------------------------|---------------|
| Business Service Layer   | Web Services  |
| Model Layer              | Data Binding  |
| Presentation Layer (GUI) | ADF Faces     |

In the business service layer web services of Oracle BI Publisher and Oracle UCM will be called in a sequential order.

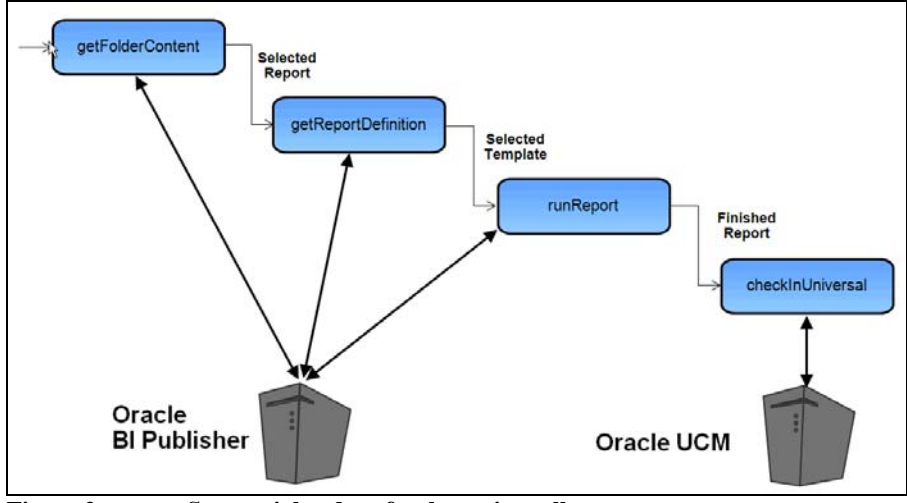

Figure 2 Sequential order of web service calls

The response of one call is the input to the next call. This sequence of calls determines the functional flow of the application which consists of the following steps:

- display a list of available reports in a folder of the BI Publisher server (*getFolderContents*)
- user selects one report from the list

- display a list of registered templates for the selected report (*getReportDefinition*)
- user selects one template from the list
- user enters options for the report (format, name, etc. of the generated report)
- user starts the execution of the report (*runReport*)
- user can view the generated report
- user enters metadata to describe the generated report
- user checks-in the generated report into Oracle UCM (*checkInUniversal*)

A description of these web service methods can be found at:

- Oracle BI Publisher http://download.oracle.com/docs/cd/E12844\_01/doc/bip.1013/e12188/T42173 9T524310.htm
- Oracle UCM
   <u>http://download.oracle.com/docs/cd/E10316\_01/cs/cs\_doc\_10/documentation/addons/soap\_wsdl\_10en.pdf</u>

   <u>http://download.oracle.com/docs/cd/E10316\_01/cs/cs\_doc\_10/sdk/soap/wwhelp/wwhimpl/js/html/wwhelp.htm</u>

Using web services in Oracle ADF there are two possible implementations:

- 1. Generating the data controls directly for the WSDL of the web service This approach is more straightforward and easier to implement but there are certain limitations especially with complex datatypes.
- 2. Generating a Java client proxy for the web service and expose that class as a data control.

This approach is more powerful and flexible but requires an additional layer and more effort to implement.

In *Oracle JDeveloper* both implementations are supported by wizard-driven functionality. In the example the first implementation was used to explore the possibilities and limitations of that approach in *JDeveloper 11.1.1.2*.

## 2.2 The Business Service for BI Publisher Web Wervices

## 2.2.1 Creating the Application and Project Model

In the first step the data controls for accessing the BI Publisher web services will be generated. Create an application *BipIntegration* of type *Generic Application* (package *integration*) in Oracle JDeveloper and a project *Model* (package *integration.model*) with the technology *Web Services* selected. (See screenshots.)

| 🌢 Create Generic Appli            | ication - Step 1 of 2                                                                                                    |
|-----------------------------------|----------------------------------------------------------------------------------------------------|
| Name your application             |                                                                                                    |
| Application Name     Project Name | Application Name:         BipIntegration         Directory:         C:\User\Aktionen\HQ_ADF_BIP\Apps\BipIntegration         Application Package Prefix:         integration |
|                                   | < <u>Back</u> <u>Next</u> > Einish Cancel                                                                                                    |

| 춸 Create Generic Appli                                      | cation - Step 2 of 3 🛛 🛛 🗙                                                                                                    |
|-------------------------------------------------------------|----------------------------------------------------------------------------------------------------|
| Name your project                                           | 0101010101010101010101010                                                                                                    |
| Application Name     Project Name     Project Java Settings | Project Name:       Model         Dirgctory:       C:\User\Aktionen\HQ_ADF_BIP\Apps\BipIntegration\Model       Browse         Project Technologies       Generated Components       Associated Libraries         Available:       Selected:       SmartTag         Struts       Swing/AWT       Tags service       Java         TopLink       Web Services       Veb Services         TopLink       Image: Selected:       Strute         WebCenter Customizable Components       Image: Selected:       Strute         Technology Description:       Technology Description:       Image: Selected:       Strute         The Java programming language is a simple, object-oriented language designed to       Image: Selected:       Strute |
| Help                                                        | meet the challenges of application development in the context of heterogeneous, network-wide distributed environments.         < Back       Next >         Einish       Cancel                                                                                                    |

| े Create Generic Appli            | cation - Step 3 of 3                                                                                                    |
|-----------------------------------|----------------------------------------------------------------------------------------------------|
| Configure Java settin             | ngs                                                                                                    |
| Application Name     Project Name | Your new project starts with a default package, a source root directory, and an output directory.<br>Default Package:                                                              |
| Project Java Setting              | integration.model                                                                                                    |
|                                   | Java Source Path:<br>C:\User\Aktionen\HQ_ADF_BIP\Apps\BipIntegration\Model\src Browse<br>Qutput Directory:<br>C:\User\Aktionen\HQ_ADF_BIP\Apps\BipIntegration\Model\classes Browse |
|                                   |                                                                                                    |
|                                   | < <u>Back</u> <u>N</u> ext > <u>Finish</u> Cancel                                                                                                    |

## 2.2.2 Generating the Data Controls for the Web Service

In the project *Model* select File => New => Business Tier => Web Services => Web Service Data Control. In the wizard enter the following details: Name of data Control. BipWebServiceDC

WSDL

http://<host>:<port>/xmlpserver/services/PublicReportService\_v11?wsdl

| Data Source     Specify a page and service description details for the data control                                                                                                    | 🔷 Create Web Service                      |
|----------------------------------------------------------------------------------------------------|-------------------------------------------|
| Data Source     Specify a name and service description details for the data control                                                                                                    | Data Source                               |
| Data Control Operations     Data Control Operations                                                                                                    | Data Source     Data Control Operation    |
| Response Format     Name: BipWebServiceDC                                                                                                    | Response Format     Endpoint Authenticati |
| Finish       Specify a WSDL URL or a Java source file with JAX-WS annotations that describes the service. Click the Services button to display the services described.         URL:       http://jmenge-de:8890/xmlpserver/services/PublicReportService_v11?wsdl         Browse       UDDI | U Finish                                  |
| Select the service to create the data control.  Service: {http://xmlns.oracle.com/oxp/service/v11/PublicReportService}PublicRepor                                                                                                    |                                           |
|                                                                                                    | K                                         |

Select the methods: *getFolderContents, getReportDefinition, runReport* from the list of available methods of the web service endpoint.

| 🔷 Create Web Service D                                        | ata Control - Step 5 of 5 🛛 🔀                                                                                                    |
|---------------------------------------------------------------|----------------------------------------------------------------------------------------------------|
| Finish                                                        |                                                                                                    |
| O Data Source<br>O Data Control Operations<br>Response Format | You have successfully finished describing the data control.<br>When you click the finish button the data control will be created in the Data Control Palette. |
| Endpoint Authentication     Finish                            | PublicReportService                                                                                                    |
| <                                                             | < >                                                                                                    |
| Help                                                          | < <u>B</u> ack Next > Einish Cancel                                                                                                    |

| 🔷 Create Web Service Da                                                                         | ta Control - Step 2 of 5                                                                                                    |                                                                                                    |
|-------------------------------------------------------------------------------------------------|----------------------------------------------------------------------------------------------------|----------------------------------------------------------------------------------------------------|
| Data Control Operatio                                                                           | ns                                                                                                    |                                                                                                    |
| Pata Source     Data Control Operati     Response Format     Endpoint Authentication     Finish | Select the operations that you want the<br>Available:<br>updateReportDefinit<br>createReportFolder<br>validateLogin<br>resumeScheduledRe<br>getFolderContents<br>getTemplateParame<br>downloadReportInS<br>suspendScheduledRe<br>suspendScheduledRe<br>deleteScheduledRe<br>getReportDefinition<br>login<br>login<br>login<br>login | data control to support.          Selected:         PublicReportServiceService         PublicReportService_v11         Selected:         getFolderContents         getReportDefinition         runReport |
| Help                                                                                            |                                                                                                    | < <u>Back</u> Next > Finish Cancel                                                                                                    |

For each of these methods there exists an equivalent method with the prefix *inSession*. To use the *inSession* methods the method *login* has to be called first to get a valid session token from the server. For subsequent method calls the authentication is done by adding this token to the request parameters. In this example the methods without the session token will be used just by adding username and password to every method call.

It is a good idea to use the tool *soapUI* (<u>www.eviware.com</u>) to test if the endpoint of the web service is accessible and the methods are working as expected.

After finishing the wizard there are two results in JDeveloper visible. In the *Data Controls Palette* there is a new data control *BipWebServiceDC*.

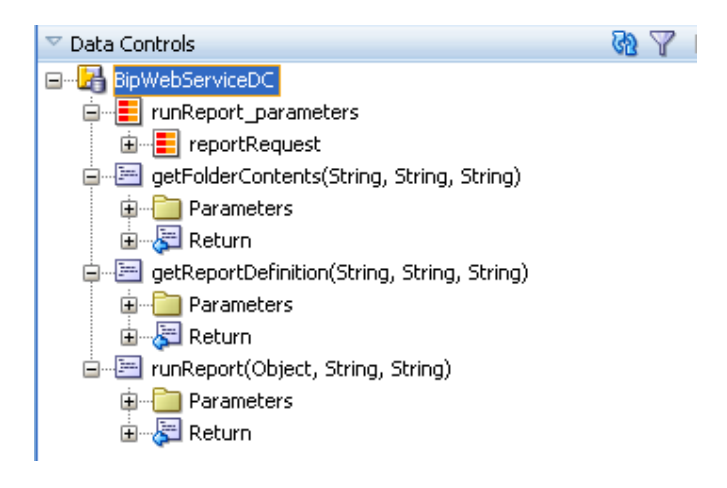

Because the web service methods from BI Publisher expect complex data types in the request, several xml files in the Application Navigator reflect the structure of the request and response data types.

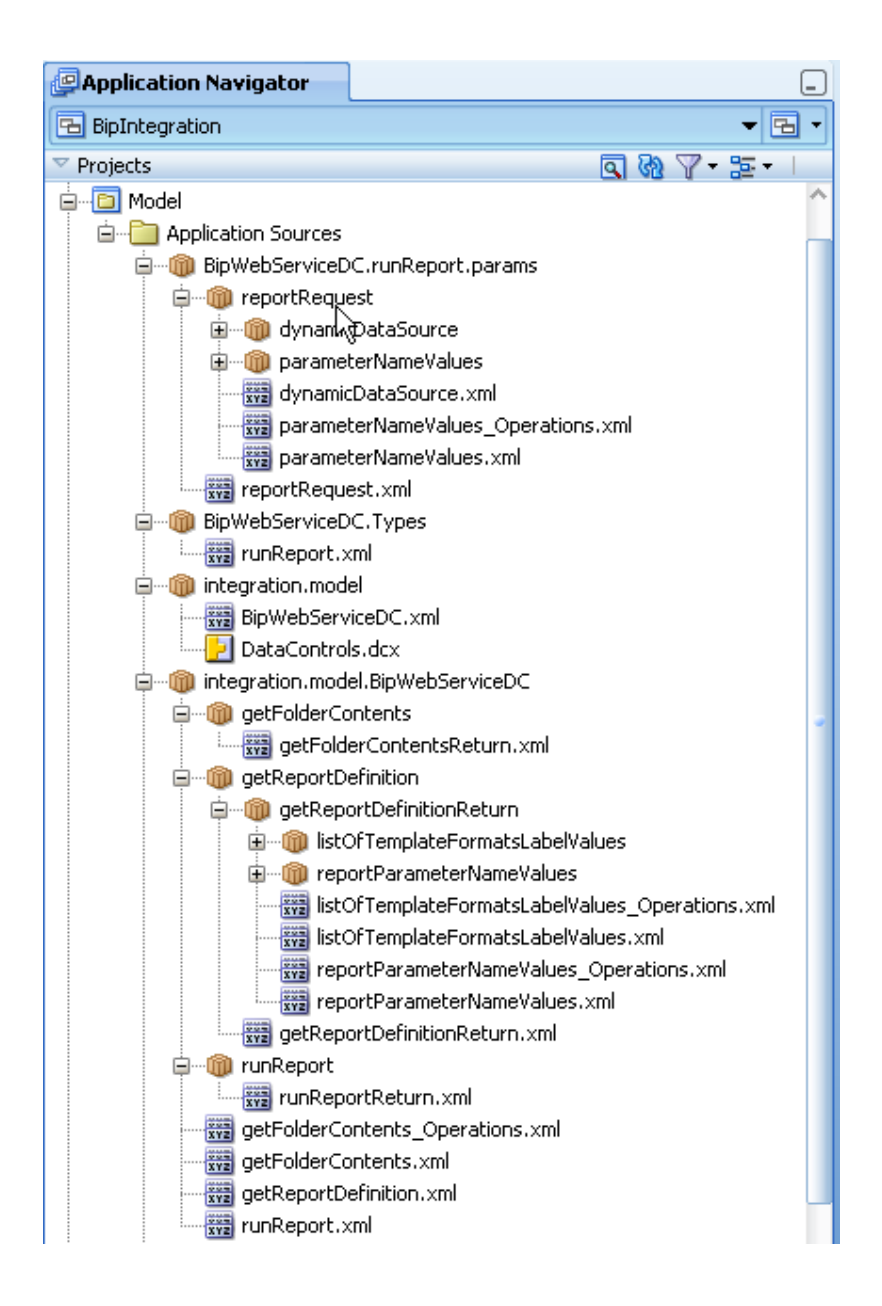

## 2.3 The User Interface for BI Publisher Web Services

#### 2.3.1 Creating the Project ViewController

In the application *BipIntegration* create a second project of type *ADF ViewController Project*. Accept the name *ViewController*, the selected technologies and the package name (*integration.view*).

Change the application name and the contect root in the project properties to *BipIntegration*.

| Project Properties - C:\Use                                                                                                    | r\Aktionen\HQ_ADF_BIP\Apps\BipIntegration\ViewController\ViewController.jpr                                                                                                    |
|----------------------------------------------------------------------------------------------------|----------------------------------------------------------------------------------------------------|
| Project Properties - CrWse     Search     Project Source Paths     ADF Model     ADF Model     ADF View     Ant     Business Components     Dependencies     Depolyment     EIB Module     Extension     Javadoc     Java EE Application     JSP Tisual Editor     Libraries and Classpath     Resource Bundle     Run/Debug/Profile     Technology Scope | Java EE Application       Customize Settings         • Use Custom Settings       Customize Settings         • Use Project Settings       The following properties are used when running this project as a Java EE module or application in the integrated WLS server.         Java EE Web Application Name:       BipIntegration         Java EE Web Context Root:       BipIntegration         Integrated WLS Command Line:       {(ym) \${java.options}         Equation       Restore Default |
| Help                                                                                                    | OK Cancel                                                                                                    |

#### 2.3.2 Creating the Taskflows and Train Stops

In the project *ViewController* a train will be created as a bounded task flow which gives a better control of the user's input activities as a linear sequence of steps. In the project *ViewController* select File => New => Web Tier => JSF => ADF Task Flow.

Enter the following details: File Name Create as Boundes Taskflow Create with Page Fragments Create Train

report-task-flow.xml Checked Checked Checked

| Create Task Flow                                        |                                                                                                    |        |
|---------------------------------------------------------|----------------------------------------------------------------------------------------------------|--------|
| Create a task flow source I<br>unbounded task flow.     | file whose contents define either a bounded task flow or part of the web application's                              |        |
| A bounded task flow can re<br>designate the bounded tas | efer specifically to JSP pages or page fragments, but not both. You can also<br>:k flow to be a train at this time. |        |
| <u>F</u> ile Name:                                      |                                                                                                    |        |
| report-task-flow.xml                                    |                                                                                                    |        |
| Directory:                                              |                                                                                                    |        |
| C:\User\Aktionen\HQ_ADF                                 | E_BIP\Apps\BipIntegration\ViewController\public_html\WEB-INF                                                        | owse   |
| Create as <u>B</u> ounded                               | Task Flow                                                                                                    |        |
| Task Flow <u>I</u> D:                                   | report-task-flow                                                                                                    |        |
| 🖌 Create with Page F                                    | ragments                                                                                                    |        |
| ✓ Cre <u>a</u> te Train                                 |                                                                                                    |        |
| Base o <u>n</u> Template:                               |                                                                                                    | -      |
| ✓ Update the Task                                       | Flow when the Template Changes                                                                                      |        |
| Help                                                    | ОК                                                                                                    | Cancel |

In the diagram view of the bounded taskflow create the following page fragments by dragging activities of type "View" from the Component Palette into the diagram:

- report.jsff
- layout.jsff
- destination.jsff
- options.jsff
- runReport.jsff
- checkIn.jsff

The extension .jsff indicated that these are page fragments. Because they belong to a train they are called "train-stops" and linked together automatically in the sequence they are created.

At the end of the train position an activity of type "Task Flow Return" and name it "callReport". Connect the Task Flow return to the last train-stop using a Control Flow Case and name it "return".

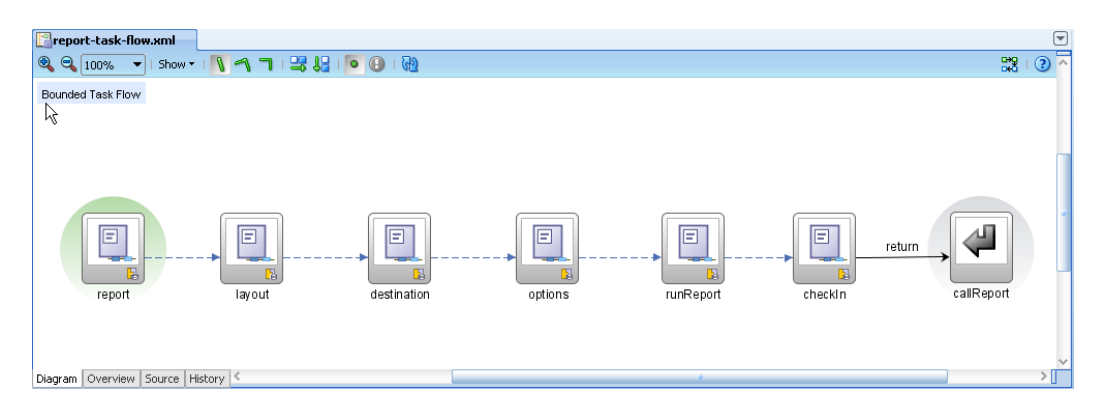

To get meaningful descriptions of the train-stops in the wizard-like interface it is possible to enter a Display Name for every train-stop.

In the structure pane of the task flow, open the view node for every page fragment of the task flow. In the structure will be a train-stop node. Right click on the train-stop node and select "Insert inside train-stop => Display Name". Click on the new display-name node and enter the following display text in the property inspector.

| Page Fragment File | Display Name |
|--------------------|--------------|
| report.jsff        | Report       |
| layout.jsff        | Template     |
| destination.jsff   | Destination  |
| options.jsff       | Options      |
| runReport.jsff     | Run Report   |
| checkIn.jsff       | Check-In     |

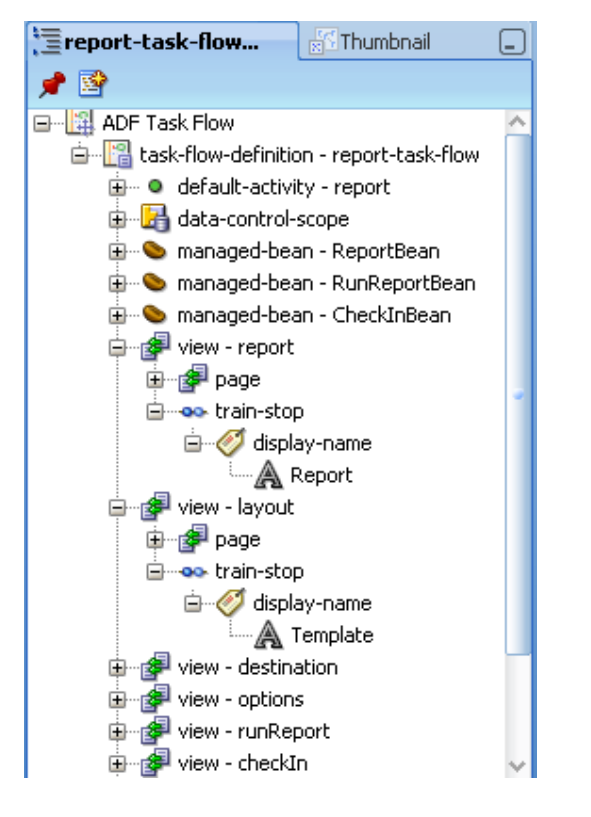

Open each page fragment in JDeveloper and add the following components.

- insert a Train (af:train) from the Common Components
- insert a PanelBox (af:panelBox) below the train
- for the panel box set the property *ShowDisclosure* to false
- for the panel box set the property *Text* to a meaningful heading
- insert a Train Button Bar (af:trainButtonBar) into the facet "toolbar

| Image: Since in size in the intervent intervent i | Back Next | - Show - Full Causer City - 🔊 Name      | = Default | - N     |          | <br>1 2   | <u>a</u>                |       |
|----------------------------------------------------------------------------------------------------|-----------|-----------------------------------------|-----------|---------|----------|-----------|-------------------------|-------|
| Train                                                                                                    | Back Next | Snow ▼ [Full Screen Size ▼]      [None] | ✓ Derault | ▼_Ivone | <u> </u> | <br>3= 8= | <u>A</u> = <del>A</del> | : = · |
| Train<br>lect Report                                                                                                    | Back Next |                                         |           |         |          |           |                         |       |
| lect Report                                                                                                    | Back Next | Train                                   |           |         |          |           |                         |       |
| lect Report                                                                                                    | Back Next |                                         |           |         |          | <br>      |                         |       |
|                                                                                                    |           | lect Report                             |           |         |          |           | Back                    | Next  |
|                                                                                                    |           | •                                       |           |         |          |           |                         |       |
|                                                                                                    |           |                                         |           |         |          |           |                         |       |
|                                                                                                    |           |                                         |           |         |          | <br>      |                         |       |
|                                                                                                    |           |                                         |           |         |          |           |                         |       |
|                                                                                                    |           |                                         |           |         |          |           |                         |       |
|                                                                                                    |           |                                         |           |         |          |           |                         |       |
|                                                                                                    |           |                                         |           |         |          |           |                         |       |
|                                                                                                    |           |                                         |           |         |          |           |                         |       |
|                                                                                                    |           |                                         |           |         |          |           |                         |       |
|                                                                                                    |           |                                         |           |         |          |           |                         |       |
|                                                                                                    |           |                                         |           |         |          |           |                         |       |
|                                                                                                    |           |                                         |           |         |          |           |                         |       |
|                                                                                                    |           |                                         |           |         |          |           |                         |       |
|                                                                                                    |           |                                         |           |         |          |           |                         |       |
|                                                                                                    |           |                                         |           |         |          |           |                         |       |
|                                                                                                    |           |                                         |           |         |          |           |                         |       |
|                                                                                                    |           |                                         |           |         |          |           |                         |       |
|                                                                                                    |           |                                         |           |         |          |           |                         |       |
|                                                                                                    |           |                                         |           |         |          |           |                         |       |

### 2.3.3 Creating an unbounded Taskflow with a Page

In this step a new page will be created in the unbounded task flow *adfc-config.xml*. In a region of this page the bounded task flow, i.e. the train with all its page fragments, will be displayed.

Open the file *adfc-config.xml* in the workspace and drag an activity of type "View" into the diagram. Open the new created page, name it *callReport.jspx* and accept the default settings.

| 🖕 Create JSF Page 🛛 🔀                                                                                                    |
|----------------------------------------------------------------------------------------------------|
| Enter the name, directory, and choose a type for the JSF Page. Optionally reference a <u>Page</u><br><u>Template</u> to include its content in this page, or apply a <u>Quick Start Layout</u> to add and configure an<br>initial set of layout components. |
| Eile Name: callReport.jspx                                                                                                    |
| Directory: C:\User\Aktionen\HQ_ADF_BIP\Apps\BipIntegration\ViewController\public_html                                                                                                    |
| ✓ Create as XML Document (*, jspx)                                                                                                    |
| Render in Mobile Device                                                                                                    |
| -Initial Page Layout and Content                                                                                                    |
| O Blank Page                                                                                                    |
| eage Template Oracle Three Column Layout                                                                                                    |
| O Quick Start Layout                                                                                                    |
| One Column (Stretched)                                                                                                    |
|                                                                                                    |
| Browse                                                                                                    |
|                                                                                                    |
| Page Implementation     (UI components are not exposed in managed bean)                                                                                                    |
| Help OK Cancel                                                                                                    |

To prepare the page to host the bounded task flow

- disable the facets "start" and "end" by deleting them in the diagram view
- insert a heading just by drag a component *outputText* (af:outputText) into the facet "header" and change the value to "BI Publisher Web Service Integration"
- set the display name for the page in the *adfc-config.xml* by selecting the page and enter "BI Publisher Web Service Integration" as the *Display Name* in the Property Inspector.
- Place a Panel Group Layout (af:panelGroup) in the facet "center" and set the properties *Width* and *Height* of the panel group to 100%.

Now drag the bounded task flow *report-task-flow.xml* from the Application Navigator into the Panel Group and accept Region (af:region) from the list of available choices.

| report-task-flow.xml                    | 📴 callReport.jspx          |             |          |     |       |   |             |        |       |
|-----------------------------------------|----------------------------|-------------|----------|-----|-------|---|-------------|--------|-------|
| 🔹 Show 👻 Full Screen Size 💌 💽 None      | ▼ Default                  |             | ▼ None 、 | - 🖪 | > P 🖥 | 1 | <b>U</b> ]= | E 🖭 🦉  | e E - |
| DRACLE BI Publisher Web                 | Service Integra            | ation       |          |     |       |   |             | status | 0     |
|                                         |                            |             |          | _   | _     | _ | _           | _      | 0     |
|                                         |                            |             |          |     |       |   |             |        | 1     |
|                                         |                            |             |          |     |       |   |             |        | 18    |
|                                         |                            |             |          |     |       |   |             |        |       |
|                                         |                            |             |          |     |       |   |             |        |       |
| Report #{reportAbsolutePath.inputValue} | T                          |             |          |     |       |   |             |        |       |
|                                         |                            |             |          |     |       |   |             |        | 1     |
|                                         |                            |             |          |     |       |   |             |        |       |
|                                         |                            |             |          |     |       |   |             |        |       |
|                                         | _                          | _           | _        |     | _     |   |             | _      | -88   |
|                                         |                            |             |          |     |       |   |             |        |       |
|                                         |                            |             |          |     |       |   |             |        |       |
|                                         |                            |             |          |     |       |   |             | 0004   | TRUE  |
| root 🗙 f:view 🗙 af:document#d1 👻 af:for | m#f1 <b>v</b> ) af:pagetem | plate#pt1 - | ->       |     |       |   |             |        |       |

#### 2.3.4 Creating a Managed Bean to store the Request Parameters

To store the parameter values entered by the user in the different train-stops a managed bean is required so that these values are availabe when the report is run.

Create a Java bean in the project ViewController by selecting File => New => General => Java = Java Class.

Name it *ReportBean*, create it in the package *integration.view* and accept the other defaults.

| Create Java Class                                                                                             |                                                                                  |
|----------------------------------------------------------------------------------------------------|----------------------------------------------------------------------------------|
| Enter the details of your new class.                                                                          |                                                                                  |
| Name: ReportBean                                                                                              |                                                                                  |
| Package: integration.view                                                                                     | ٩,                                                                               |
| Extends: java.lang.Object                                                                                     | ٩,                                                                               |
| Optional Attributes                                                                                           |                                                                                  |
| Implements:                                                                                                   | + ×                                                                              |
|                                                                                                    |                                                                                  |
| Access Modifiers                                                                                              | Other Modifiers                                                                  |
| <ul> <li>public</li> <li>package protected</li> </ul>                                                         | <ul> <li><none></none></li> <li><u>a</u>bstract</li> <li><u>f</u>inal</li> </ul> |
| <ul> <li>✓ Constructors from Superclass</li> <li>✓ Implement Abstract Methods</li> <li>Main Method</li> </ul> |                                                                                  |
| Help                                                                                                    | OK Cancel                                                                        |

In this class define variables for all parameter values. For some of them you can provide default values. With the function *Generate Accessors* from the JDeveloper context menu generate get/set methods for all variables defined. The complete code of *ReportBean.java* is included in the *Sample Code* package.

The *ReportBean* should be added as a managed bean to the *report-task-flow.xml*. In the Overview tab of the bounded taskflow select *Managed Beans* and create a new entry with the following properties:

| Name  | ReportBean                  |
|-------|-----------------------------|
| Class | integration.view.ReportBean |
| Scope | pageFlow                    |

| 📳 report-task-fi       | ow.xml                   | allReport.jspx              |          | Sector 10 and 10 and |
|------------------------|--------------------------|-----------------------------|----------|----------------------------------------------------------------------------------------------------|
| General<br>Description | 💊 Managed Beans          |                             |          | <b>+ ×</b>                                                                                                    |
|                        | Name * 🔺                 | Class *                     | Scope *  |                                                                                                    |
| Managed Beans          | ReportBean               | integration.view.ReportBean | pageFlow |                                                                                                    |
| Parameters             | ■ Managed Properties: Re | eportBean                   |          | <b>+</b> × ∣                                                                                                    |
| benavior               | Name * 🔺                 | Class                       | Value    |                                                                                                    |
|                        |                          |                             |          |                                                                                                    |
|                        |                          |                             |          | ~                                                                                                    |
| Diagram Overview       | Source History <         |                             |          | >                                                                                                    |

#### 2.3.5 Defining the Page Fragments for the Train Stops

In this step we proceed with the already created page fragments. To open a page fragment just double-click on it in the bounded task flow *report-task-flow.xml*. To get a better alignment of fields drag a Panel Form Layout (af:panelFormLayout) inside the Panel Box of each page fragment. The page fragments are now prepared to hold specific fields.

#### 2.3.5.1 Page Fragment report.jsff

Drag the attributes *atributeLocale* and *attributeTimezone* from the complex type *ReportRequest* in the Data Control Palette as Input Text Fields with Label (af:inputText) into the Form layout container.

For the *attribute reportAbsolutePath* do the same but choose a Select One Choice (af:selectOneChoice) as the implementation. This list of values should display the response from the first web service method *getFolderContents()*.

Leave the Base Data Source as it is and add the following iterator to the List Data Source:

getFolderContents => Return => getFolderContentsReturn

In the *Edit Action Binding* dialogue enter the following values:

| folderAbsolutePath | /HR Manager |
|--------------------|-------------|
| UserID             | adam        |
| Password           | welcome1    |

in the example a hard-coded directory name of the BI Publisher repository is used to keep the example simple. The hard-coded username and password can be replaced later when a piece of ADF security will be implemented.

| 📤 Edit Action Bin                                                              | ding                                            |                                |                          | ×                |
|--------------------------------------------------------------------------------|-------------------------------------------------|--------------------------------|--------------------------|------------------|
| Select a data collection<br>on the data objects of<br>Data <u>Collection</u> : | n and the action you<br>the selected collection | want your control to in<br>on. | itiate. The control init | iates the action |
| ⊕ <mark>}}} BipWebServic</mark>                                                | eDC                                             |                                |                          |                  |
|                                                                                |                                                 |                                |                          |                  |
| Select an <u>I</u> terator:                                                    | BipWebServiceDC                                 | Iterator                       |                          | • <u>N</u> ew    |
| Operation: g                                                                   | etFolderContents(Str                            | ing, String, String) 🔻         |                          |                  |
| [                                                                              | Apply to all iterato                            | rs in page defintion           |                          |                  |
| Parameters :                                                                   |                                                 |                                |                          |                  |
| Name                                                                           | Туре                                            | Value                          | Optic                    | on               |
| folderAbsolutePath                                                             | java.lang.String                                | /HR Manager                    |                          | -                |
| userID                                                                         | java.lang.String                                | adam                           |                          | <u> </u>         |
| password                                                                       | java.lang.String                                | welcome1                       |                          | -                |
|                                                                                |                                                 |                                |                          |                  |
| Help                                                                           |                                                 |                                | ОК                       | Cancel           |

Back to the *Edit List Binding* map reportAbsolutePath as the Data Value to absolutePath as the List Attribute and select absolutePath as the Display Attribute.

| Edit List Binding                                                                       |                                    |                               | X                              |  |  |  |  |  |  |
|-----------------------------------------------------------------------------------------|------------------------------------|-------------------------------|--------------------------------|--|--|--|--|--|--|
| Configure list data and map its return va<br>list, or populate values dynamically at ru | alues to the page's bas<br>intime. | e data source. You can create | a fixed list of values for the |  |  |  |  |  |  |
| Base Data Source: 📔 BipWebServiceDC.root.runReport_parameters.reportRequest 🔹 🖌 🛃       |                                    |                               |                                |  |  |  |  |  |  |
| The data source to be updated with the list value                                       |                                    |                               |                                |  |  |  |  |  |  |
| Dynamic List     Direction Eixed List                                                   | ○ M <u>o</u> del Driven            | List                          |                                |  |  |  |  |  |  |
| List Data Source: [ 📑 getFolder                                                         | Contents: BipWebSer                | viceDC.getFolderContents.get  | Fold                           |  |  |  |  |  |  |
| Data <u>M</u> apping:                                                                   |                                    |                               |                                |  |  |  |  |  |  |
|                                                                                         |                                    |                               |                                |  |  |  |  |  |  |
| Data Value                                                                              |                                    | List Attribute                |                                |  |  |  |  |  |  |
| reportAbsolutePath                                                                      | -                                  | absolutePath                  | -                              |  |  |  |  |  |  |
| Map one or more list attribute value                                                    | es to the data values y            | ou want to update.            |                                |  |  |  |  |  |  |
| Select the data source attribute th                                                     | at provides the list iten          | n display value.              |                                |  |  |  |  |  |  |
| Display A <u>t</u> tribute:                                                             | 📧 displayName                      |                               |                                |  |  |  |  |  |  |
| " <u>N</u> o Selection" Item: S                                                         | election Required                  | •                             |                                |  |  |  |  |  |  |
| MRU MRU ⊆ount:                                                                          | 1                                  |                               |                                |  |  |  |  |  |  |
| MRU Separator                                                                           | <u>V</u> alue:                     |                               |                                |  |  |  |  |  |  |
| Help                                                                                    |                                    |                               | OK Cancel                      |  |  |  |  |  |  |

Because the input values should be stored in our *ReportBean* the bindings for the fields have to be changed. Select each text field and open the Expression Builder for the property Value in the *Property Inspector*.

Replace the existing binding by

#{pageFlowScope.ReportBean.attributeLocale} for attributeLocale
#{pageFlowScope.ReportBean.attributeTimezone}for attributeTimezone.

For the Select-One-Choice list another approach is needed because the list does not return the value we are interested in but an index indicating the position of the value in the list. So some program code is required in the *ReportBean*. There are different ways to get the value from the list. Some of these are explained at:

- <u>http://groundside.com/blog/DuncanMills.php?title=adf\_the\_list\_binding\_value</u> \_problem&more=1&c=1&tb=1&pb=1
- <u>http://sameh-nassar.blogspot.com/2009/11/getting-value-from-selectonechoice-list.html</u>

We will add some code in the *ReportBean* to get the value from the binding definition. This code is part of the method *reportChanged()*. This method was created by defining a ValueChangeListener for the Select-One-Choice list in the Property Inspector. When the user selects a value from the list this listener gets activated and the method *reportChanged()* is executed.

Now the first page fragment is finished.

| Report-task  | -flow.xml   | Fep        | ort.jsff  | adf     | c-config.xml | allR | eport.jspx |     |     |    |   |   |           |      |            |   | • |
|--------------|-------------|------------|-----------|---------|--------------|------|------------|-----|-----|----|---|---|-----------|------|------------|---|---|
| 🝓 🔹 Show •   | Full Screer | n Size 🔻 🤇 | None      |         | ▼ Default    |      | ▼ None     | - 🐁 | ۵ 🖑 | РB | 1 | Ū | 1 <u></u> | = Đ  | <b>4</b> 5 | • | ^ |
|              |             |            |           |         |              |      |            |     |     |    |   |   |           |      |            |   |   |
| Train        |             |            |           |         |              |      |            |     |     |    |   |   |           |      |            |   |   |
| Select Repo  | rt          |            |           |         |              |      |            |     |     |    |   |   |           | Back | Next       |   |   |
| Locale       | #{Repor     | tBean.attr | ibuteLoca | ile}    |              |      |            |     |     |    |   |   |           |      |            |   |   |
| Timezone     | #{Repor     | tBean.attr | ibuteTime | zone}   |              |      |            |     |     |    |   |   |           |      |            |   |   |
| Report       | #{report    | AbsoluteP  | ath.input | √alue}▼ |              |      |            |     |     |    |   |   |           |      |            |   |   |
|              |             |            |           |         |              |      |            |     |     |    |   |   |           |      |            | - |   |
|              |             |            |           |         |              |      |            |     |     |    |   |   |           |      |            |   |   |
|              |             |            |           |         |              |      |            |     |     |    |   |   |           |      |            |   |   |
|              |             |            |           |         |              |      |            |     |     |    |   |   |           |      |            |   |   |
|              |             |            |           |         |              |      |            |     |     |    |   |   |           |      |            |   |   |
|              |             |            |           |         |              |      |            |     |     |    |   |   |           |      |            |   |   |
| jsp:root 🔻   |             |            |           |         |              |      |            |     |     |    |   |   |           |      |            |   | ~ |
| Design Sourc | e Bindings  | Preview    | History   | <       |              |      |            |     |     |    |   |   |           |      |            | > |   |

#### 2.3.5.2 Page Fragment layout.jsff

In the second page fragment repeat the same steps as before. First create an Input Text Field with Label for the attribute *attributeFormat*.

For the attribute *attributeTemplate* create again a Select One Choice list (af:selectOneChoice) repeating the same steps as above.

This list of values should display the response from the second web service method *getReportDefinition()*.

Leave the Base Data Source as it is and add the following iterator to the List Data Source:

getReportDefinition => Return => getReportDefinitionReturn => templateIds => item

In the *Edit Action Binding* dialogue enter the following values:

reportAbsolutePath #{pageFlowScope.ReportBean.reportAbsolutePath} UserID adam Password welcome1

The value for the *reportAbsolutePath* was already entered by the user in the first page fragment and it is accessible in our *ReportBean*.

The hard-coded username and password can be replaced later later when a piece of ADF security will be implemented.

| 🕹 Edit Action Bindi                                                                                                    | ng                          |                                 | ×             |  |  |  |  |  |  |
|----------------------------------------------------------------------------------------------------|-----------------------------|---------------------------------|---------------|--|--|--|--|--|--|
| Select a data collection and the action you want your control to initiate. The control initiates the action on the data objects of the selected collection. Data <u>Collection</u> : |                             |                                 |               |  |  |  |  |  |  |
|                                                                                                    | c                           |                                 |               |  |  |  |  |  |  |
|                                                                                                    |                             |                                 |               |  |  |  |  |  |  |
| Select an <u>I</u> terator: [                                                                                                    | BipWebServiceDCItera        | tor                             | ✓ <u>N</u> ew |  |  |  |  |  |  |
| Operation: getf                                                                                                    | ReportDefinition(String,    | String, String) 💌               |               |  |  |  |  |  |  |
|                                                                                                    | Apply to all iterators in ( | page defintion                  |               |  |  |  |  |  |  |
| Parameters :                                                                                                    |                             |                                 |               |  |  |  |  |  |  |
| Name                                                                                                    | Туре                        | Value                           | Option        |  |  |  |  |  |  |
| reportAbsolutePath                                                                                                    | java.lang.String            | #{pageFlowScope.ReportBean.repo |               |  |  |  |  |  |  |
| userID                                                                                                    | java.lang.String            | adam                            |               |  |  |  |  |  |  |
| password                                                                                                    | java.lang.String            | welcome1                        |               |  |  |  |  |  |  |
|                                                                                                    |                             |                                 |               |  |  |  |  |  |  |
| Help                                                                                                    |                             |                                 | K Cancel      |  |  |  |  |  |  |

Back to the *Edit List Binding* map attributeTemplate as the Data Value to item as the List Attribute and select item as the Display Attribute.

| 🔶 Edit List Binding                                                              |                                                           |                                |                                  |  |  |  |  |  |  |
|----------------------------------------------------------------------------------|-----------------------------------------------------------|--------------------------------|----------------------------------|--|--|--|--|--|--|
| Configure list data and map its returr<br>list, or populate values dynamically a | n values to the page's ba:<br>t runtime,                  | se data source. You can create | e a fixed list of values for the |  |  |  |  |  |  |
| Base Data Source: Figure BipWebServiceDC.root.runReport_parameters.reportRequest |                                                           |                                |                                  |  |  |  |  |  |  |
| The data source to be updated with the list value                                |                                                           |                                |                                  |  |  |  |  |  |  |
| 🚽 💿 Dynamic List 💦 🔿 Eixed L                                                     | Dynamic List <u>Fi</u> xed List <u>Mo</u> del Driven List |                                |                                  |  |  |  |  |  |  |
| List Data Source: Fried getRep<br>Data Mapping:                                  | portDefinition: BipWebSe                                  | erviceDC.getReportDefinition.c | etRe 🕶 Add <u>.</u>              |  |  |  |  |  |  |
| + ×                                                                              |                                                           |                                |                                  |  |  |  |  |  |  |
| Data Value                                                                       |                                                           | List Attribute                 |                                  |  |  |  |  |  |  |
| attributeTemplate                                                                | •                                                         | litem                          | ▼                                |  |  |  |  |  |  |
| Map one or more list attribute v<br>List Items                                   | alues to the data values                                  | you want to update.            |                                  |  |  |  |  |  |  |
| Select the data source attribute                                                 | that provides the list ite                                | m display value.               |                                  |  |  |  |  |  |  |
| Display A <u>t</u> tribute:                                                      | Item                                                      | •                              |                                  |  |  |  |  |  |  |
| " <u>N</u> o Selection" Item:                                                    | Selection Required                                        | -                              |                                  |  |  |  |  |  |  |
| MRU MRU Count:                                                                   | 1                                                         |                                |                                  |  |  |  |  |  |  |
| MRU Separat                                                                      | :or <u>V</u> alue: ====                                   |                                |                                  |  |  |  |  |  |  |
| Help                                                                             |                                                           |                                | OK Cancel                        |  |  |  |  |  |  |

Replace the existing binding for the Input Text Field by #{pageFlowScope.ReportBean.attributeFormat} for attributeFormat

Again some code is needed in the *ReportBean* to get the selected value from the list. In this case we use the method *templateChanged()* which is called by the ValueChangeListener of the Select-One-Choice list. The second page fragment is now ready.

| report-task-flow.xml                     | 🚰 report.jsff 👘 🛛 📔 ad | fc-config.xml 🛛 🛛 📴 c | allReport.jspx |       |         |
|------------------------------------------|------------------------|-----------------------|----------------|-------|---------|
| 🚵 🔹 Show 🖲 Full Screen Size 🕶 🕥 None     | ▼ Default              | ▼None ▼               | 🗛 🗞 🔗 🖪 🛛      | /⊻≣≣≣ | € E - ^ |
| 0                                        |                        |                       |                |       |         |
| Train                                    |                        |                       |                |       | _       |
| Select Template                          |                        |                       |                | Back  | Next    |
| Format #{ReportBean.attributeFormat}     |                        |                       |                |       |         |
| Template #{attributeTemplate.input∀alue} | •                      |                       |                |       |         |
|                                          |                        |                       |                |       |         |
|                                          |                        |                       |                |       |         |
|                                          |                        |                       |                |       |         |
|                                          |                        |                       |                |       |         |
|                                          |                        |                       |                |       |         |
|                                          |                        |                       |                |       |         |
|                                          |                        |                       |                |       |         |
| jsp:root 🔻                               |                        |                       |                |       | ~       |
| Design Source Bindings Preview History   |                        |                       |                |       | >       |

## 2.3.5.3 Page Fragment destination.jsff

In this page fragment create an Input Text Field with Label for the attribute *reportOutputPath* and replace the existing binding by #{pageFlowScope.ReportBean.reportOutputPath}

The reportOutputPath stores the name of the report file to be generated. The variable *reportPath* in the *ReportBean* defines the directory where the file is stored. This directory should be accessible by the web server, i.e. should be mapped as a virtual directory.

This is our third page fragment.

| 🕎 report-task-flow.xml 🛛 📝 layout.jsff         | 🚰 destination.jsff | i∰report.jsff | 📳 adfc-config.xr | nl 🛛 📑 | callReport.jspx |           |
|------------------------------------------------|--------------------|---------------|------------------|--------|-----------------|-----------|
| 🝓 🔹 Show 🕶 Full Screen Size 🕶 🔕 None           | ▼ Default          | ▼ None        | - 🐁 🗞 🖉          | B /    | U 🗄 🗄 🖷         | 🕂 🗄 🗐 🗸 🦳 |
|                                                |                    |               |                  |        |                 |           |
| Train                                          |                    |               |                  |        |                 |           |
| Specify Destination                            |                    |               |                  |        | Back            | Next      |
| Output Name #{ReportBean.reportOutput          | .tPath}            |               |                  |        |                 |           |
|                                                |                    |               |                  |        |                 |           |
|                                                |                    |               |                  |        |                 |           |
|                                                |                    |               |                  |        |                 |           |
|                                                |                    |               |                  |        |                 |           |
|                                                |                    |               |                  |        |                 |           |
|                                                |                    |               |                  |        |                 |           |
|                                                |                    |               |                  |        |                 |           |
|                                                |                    |               |                  |        |                 |           |
|                                                |                    |               |                  |        |                 |           |
| jsp:root -                                     | 1<                 |               |                  |        |                 | ✓         |
| Design [ Dource ] Dinuings   Preview   History |                    |               |                  |        |                 | * U       |

#### 2.3.5.4 Page Fragment options.jsff

In this page fragment create an Input Text Field with Label for the attributes byPassCache, flattenXML and sizeOfDataChunkDownload. Replace the existing binding by #{pageFlowScope.ReportBean.byPassCache} for byPassCache #{pageFlowScope.ReportBean.flattenXML}for flattenXML #{pageFlowScope.ReportBean.sizeOfDataChunkDownload} for sizeOfDataChunkDownload.

If these parameters should not be set by the user default values can be defined in the *ReportBean*.

Our fourth page fragment is finished.

| report-task-flow.xml   | 🕼 🕼 🕼            | estination.jsff               | Poptions.jsff | 🚰 report.jsff | adfc-config.xml | 📰 ı 🗶 💌   |
|------------------------|------------------|-------------------------------|---------------|---------------|-----------------|-----------|
| 🚱 🔹 Show 🕶 Full Scree  | n Size 🔻 🧕 None  | <ul> <li>✓ Default</li> </ul> | ▼ None        | - 🐁 🕭 🖉       | B/⊻≣≣           | 🔁 🖶 E - ^ |
| )<br>Train             |                  |                               |               |               |                 |           |
| Specify Options        |                  |                               |               |               | В               | ack Next  |
| Bypass Cache           | #{ReportBean.b   | yPassCache}                   |               |               |                 |           |
| Flatten XML            | #{ReportBean.fl  | lattenXML}                    |               |               |                 |           |
| Size of Data Chunks    | tBean.sizeOfData | ChunkDownload}                |               |               |                 |           |
|                        |                  |                               |               |               |                 |           |
|                        |                  |                               |               |               |                 |           |
|                        |                  |                               |               |               |                 |           |
|                        |                  |                               |               |               |                 |           |
|                        |                  |                               |               |               |                 |           |
|                        |                  |                               |               |               |                 |           |
|                        |                  |                               |               |               |                 |           |
| jsp:root 🔻             |                  |                               |               |               |                 | ~         |
| Design Source Bindings | Preview History  | <                             |               |               |                 | >         |

### 2.3.5.5 Page Fragment runReport.jsff

To display all parameters to the user before he finally runs the report create again Input Text Fields with Labels for the parameters already used in the previous page fragments. But now the property *Disabled* shopuld be set to True for all fields so that the user cannot change the settings anymore.

Again change the binding for all fields now pointing to the ReportBean.

Before running the report all parameter values from the *ReportBean* will be transfered back into the binding context. Therefore it is important that all mandatory attributes of the web service calls are defined in the binding. If you don't want them displayed just remove the tags from the source code of the page.

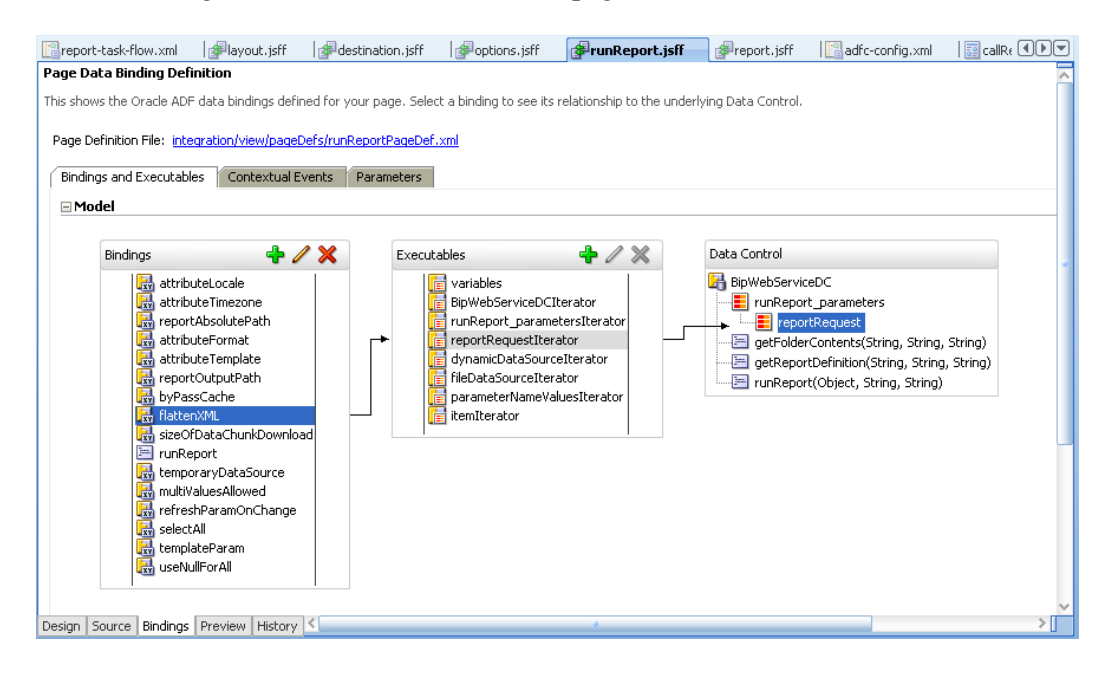

To run the report draw the method *runReport* from the Data Controls Palette onto the page fragment and select ADF Button as the implementation.

This will open the dialogue *Edit Action Binding* where you can enter the following values:

| reportRequest | \${bindings.reportRequestIterator.currentRow.dataProvider} |
|---------------|------------------------------------------------------------|
| UserID        | adam                                                       |
| Password      | welcome1                                                   |

The hard-coded username and password can be replaced later when a piece of ADF security will be implemented.

| 📥 Edit Action Bi                                                         | nding                                              |                                |                        |                    |
|--------------------------------------------------------------------------|----------------------------------------------------|--------------------------------|------------------------|--------------------|
| Select a data collect<br>on the data objects<br>Data <u>C</u> ollection: | ion and the action you<br>of the selected collecti | want your control to in<br>on. | itiate. The control in | itiates the action |
|                                                                          | viceDC                                             |                                |                        |                    |
| Select an <u>I</u> terator:                                              | BipWebServiceDC                                    | Ilterator                      |                        | ▼ <u>N</u> ew      |
| Operation:                                                               | runReport(Object, Str                              | ing, String)                   |                        |                    |
| Parameters :                                                             |                                                    |                                |                        |                    |
| Name                                                                     | Туре                                               | Value                          | Opt                    | ion                |
| reportRequest                                                            | java.lang.Object                                   | \${bindings.reportReg          | uestIterator           | <b></b>            |
| userID                                                                   | java.lang.String                                   | adam                           |                        | <b></b>            |
| password                                                                 | java.lang.String                                   | welcome1                       |                        |                    |
|                                                                          |                                                    |                                |                        |                    |
| Help                                                                     |                                                    |                                | OK                     | Cancel             |

To view the generated report create a second Button by using the component *Go Button* (af:goButton) from the Component Palette and drag it onto the page. The property *Text* should be changed to a meaningful label of the button.

The Go Button will navigate directly to a destination. So the name of the generated report has to be provided in the property *Destination*.

By setting this property to

http://127.0.0.1:7101/BipWebServiceIntegration/#{pageFlowScope.ReportBean.reportName}

the name will be derived from the ReportBean.

It would be convenient when this button would be disabled before the report is generated. This will be implemented in the next section.

This page fragment is almost finished.

| report-task-flow.xml | 🕼 🕼 🕼 🎼           | erination.jsff   | prions.jsff | 🚰 run Report. jsff | 1             | repor | t.jsff   | ac 🔝          | fc-config | g.xrr 🜗 |
|----------------------|-------------------|------------------|-------------|--------------------|---------------|-------|----------|---------------|-----------|---------|
| ▼ Show ▼ Full Screen | n Size 🔻 🧕 🛛 None | ▼ Default        |             | 🔹 None 💌 🌇 🎸       | <b>&gt;</b> P | В     | <u>ı</u> | 13 <b>1</b> 3 | <u>æ</u>  | E E 🔹   |
| )<br>Train           |                   |                  |             |                    |               |       |          |               |           |         |
| un Report            |                   |                  |             |                    |               |       |          |               | Back      | Next    |
| Locale               | #{ReportBean.at   | tributeLocale}   |             |                    |               |       |          |               |           |         |
| Timezone             | #{ReportBean.at   | tributeTimezone} |             |                    |               |       |          |               |           |         |
| Report               | (ReportBean.rep   | ortAbsolutePath} |             |                    |               |       |          |               |           |         |
| Format               | #{ReportBean.at   | tributeFormat }  |             |                    |               |       |          |               |           |         |
| Template             | #{ReportBean.at   | tributeTemplate} |             |                    |               |       |          |               |           |         |
| Report Output        | {ReportBean.rep   | ortOutputPath}   |             |                    |               |       |          |               |           |         |
| Bypass Cache         | #{ReportBean.by   | PassCache}       |             |                    |               |       |          |               |           |         |
| Flatten XML          | #{ReportBean.fla  | attenXML}        |             |                    |               |       |          |               |           |         |
| Size of Data Chunks  | tBean.sizeOfData0 | ChunkDownload}   |             |                    |               |       |          |               |           |         |
| Create Report View I | Report            |                  |             |                    |               |       |          |               |           |         |
|                      |                   |                  |             |                    |               |       |          |               |           |         |
| weat -               |                   |                  |             |                    |               |       |          |               |           |         |
| ian Source Bindinas  | Preview History   | <                |             |                    |               |       |          |               |           | >       |

#### 2.3.6 Creating a Managed Bean to run the Report

To run the report a second managed bean is necessary.

Create a Java bean in the project ViewController by selecting File => New => General => Java = Java Class.

Name it *RunReportBean*, create it in the package *integration.view* and accept the other defaults.

| Create J         | ava Class                                  |                 |       |
|------------------|--------------------------------------------|-----------------|-------|
| Enter the        | details of your new class.                 |                 |       |
|                  |                                            |                 |       |
| <u>N</u> ame:    | RunReportBean                              |                 |       |
| <u>P</u> ackage: | integration.view                           |                 | Q (   |
| <u>E</u> xtends: | java.lang.Object                           |                 | _ 🔍   |
| Optional         | Attributes                                 |                 |       |
| Implen           | nents:                                     | 4               | • 💥   |
|                  |                                            |                 |       |
|                  |                                            |                 |       |
| Acces            | s Modifiers                                | Other Modifiers |       |
| ⊙ p              | ublic<br>ackage protected                  | None>           |       |
|                  | ac <u>eage protected</u>                   | <u>final</u>    |       |
| 🗹 Cor            | structors from Superclass                  |                 |       |
| 💽 Imp            | lement A <u>b</u> stract Methods<br>Method |                 |       |
|                  |                                            |                 |       |
| Hel              | P                                          | OK Ca           | incel |

In this class we will transfer the parameter values from the *ReportBean* into the binding context and execute the action for the button *Create Report*.

Additionally the second button will be activated to view the generated report by using a boolean variable *setVisible*.

To disable the View button depending from this variable we have to set the property *Disabled* = #{!pageFlowScope.RunReportBean.setVisible}.

The complete code of RunReportBean.java is included in the Sample Code package.

The *RunReportBean* should be added as a managed bean to the *report-task-flow.xml*. In the Overview tab of the bounded taskflow select *Managed Beans* and create a new entry with the following properties:

Name RunReportBean

#### Class integration.view.RunReportBean Scope pageFlow

| report-task-flo        | w.xml @layout.jsff  | Jestination.jsff | 🕼 options.jsff        | ∉runReport.jsff | 🗟 RunReportBean.java | 률 re 🕕 💌    |
|------------------------|---------------------|------------------|-----------------------|-----------------|----------------------|-------------|
|                        |                     |                  |                       |                 |                      | 🞇 I 🕐 🗹     |
| General<br>Description | 🌭 Managed Beans     |                  |                       |                 |                      | + ×         |
| Control Flows          | Name * 🔺            | Cla              | ass *                 |                 | Scope *              |             |
| Managed Beans          | ReportBean          | int              | egration.view.Reportl | Bean            | pageFlow             |             |
| Parameters             | RunReportBean       | int              | egration.view.RunRep  | oortBean        | pageFlow             |             |
| Behavior               | 🗆 Managed Propertie | s: RunReportBean |                       |                 |                      | <b>-}</b> × |
|                        | Name * 🔺            | 1                | Class                 |                 | Value                |             |
|                        |                     |                  |                       |                 |                      | /h          |
|                        |                     |                  |                       |                 |                      |             |
|                        |                     |                  |                       |                 |                      |             |
|                        |                     |                  |                       |                 |                      |             |
|                        |                     |                  |                       |                 |                      |             |
|                        |                     |                  |                       |                 |                      |             |
|                        |                     |                  |                       |                 |                      |             |
|                        |                     |                  |                       |                 |                      |             |
|                        |                     |                  |                       |                 |                      | ~           |
| Diagram Overview       | Source History <    |                  |                       |                 |                      | > [         |

#### 2.4 Business Service for UCM

2.4.1 Different Ways to check-in a Document into Oracle UCM

There are at least four different ways to check-in a document into Oracle Universal Content Management (UCM).

1. WebDAV

This is the most simple way to check-in a document because a WebDAV folder could be specified as a destination in BI Publisher Enterprise. It is possible to use the web service method *scheduleReport()* to send the generated report directly into the UCM document store. But there are limitations concerning the ability to pass accompanying metadata. In the case of WebDAV metadata in Oracle UCM are related to certain folder.

- 2. Remote Intradoc Client (RIDC) Java API for UCM This is the recommend way when the number of documents is high or the documents are large in size.
- 3. Standard Java Content Repository (JCR) Adapter in Oracle WebCenter This would allow to use pre-defined portlets to connect with and use functionality of Oracle UCM.
- 4. Web Service API

Oracle UCM also offers web services for common functions. A WSDL generator can be used to adapt the web service interface to specific requirements. Web Services in Oracle UCM are appropriate for a small number of documents which are not too large because the content is embedded into the SOAP message itself. Web services in Oracle UCM are secured by basic authentication. In this example we use persistently the web service API to check-in the generated reports into Oracle UCM

#### 2.4.2 Generating the Data Controls for the Web Service

For the web service data controls a separate project *CheckIn* will be created in the existing application with the package *integration.checkin* and technology *Web Services* selected.

| 🔷 Create Generic Proje                  | ct - Step 2 of 2 🛛 🛛 🔀                                                                                                    |
|-----------------------------------------|----------------------------------------------------------------------------------------------------|
| Configure Java settir                   | ngs                                                                                                    |
| Project Name<br>Project Java Setting    | Your new project starts with a default package, a source root directory, and an output directory.<br>directory.<br>Default Pac <u>k</u> age: |
|                                         | integration.checkin Java Source Path:                                                                                                    |
|                                         | C:\User\Aktionen\HQ_ADF_BIP\Apps\BipIntegration\CheckIn\src Browse Output Directory:                                                         |
|                                         | C:\User\Aktionen\HQ_ADF_BIP\Apps\BipIntegration\CheckIn\classes Browse                                                                       |
|                                         |                                                                                                    |
|                                         |                                                                                                    |
|                                         |                                                                                                    |
| < · · · · · · · · · · · · · · · · · · · |                                                                                                    |
| Help                                    | < <u>Back</u> Next > Einish Cancel                                                                                                    |

In the project *CheckIn* select File => New => Business Tier => Web Services => Web Service Data Control. In the wizard enter the following details:

Name of data Control. CheckInECM

WSDL http://host:port/idc/groups/secure/wsdl/custom/CheckIn.wsdl It is not possible to get the service details directly by entering the service endpoint URL because the web service is secured by basic authentication. To get around create a copy of the WSDL in a browser, add the file to the project and select it in the wizard by using the button *Browse*.

| 🔷 Create Web Service D                      | ata Control - Step 1 of 5 🛛 🔀                                                                                                    |
|---------------------------------------------|----------------------------------------------------------------------------------------------------|
| Data Source                                 |                                                                                                    |
| Data Source     Data Control Operations     | Specify a name and service description details for the data control.                                                                                         |
| Response Format     Endpoint Authentication | Name: CheckInECM                                                                                                    |
| O Finish                                    | Specify a WSDL URL or a Java source file with JAX-WS annotations that describes the<br>service. Click the Services button to display the services described. |
|                                             | URL: File:/C:/User/Aktionen/HQ_ADF_BIP/Apps/BipIntegration/CheckIn/CheckIn.wsdl                                                                              |
|                                             | Select the service to create the data control                                                                                                    |
|                                             | Service: {http://www.stellent.com/CheckIn/}CheckIn                                                                                                    |
|                                             |                                                                                                    |
| < >>>                                       |                                                                                                    |
| Help                                        | < Back Next > Finish Cancel                                                                                                    |

Select only the method *CheckInUniversal* from the list of available methods of the web service endpoint.

| 🕹 0     | reate Web Service Da                                                                        | ata Control - Step 2 of 5                                                                                                    | $\mathbf{X}$ |
|---------|---------------------------------------------------------------------------------------------|----------------------------------------------------------------------------------------------------|--------------|
| Dat     | ta Control Operatio                                                                         | ons                                                                                                    |              |
| <b></b> | Data Source<br>Data Control Operati<br>Response Format<br>Endpoint Authentication<br>Finish | Select the operations that you want the data control to support.<br>Agailable:<br>CheckIn<br>CheckInSoap<br>CheckInList<br>UndoCheckOutByName<br>CheckInUniversal<br>CheckInUniversal<br>CheckInUniversal<br>CheckInUniversal<br>CheckInUniversal<br>CheckInUniversal<br>CheckInUniversal<br>CheckInUniversal<br>CheckInUniversal |              |
| <       | Help                                                                                        | <pre>&lt; Back Next &gt; Finish Cance</pre>                                                                                                    | 9            |

In step 4 of the wizard you can enter a username and password for the basic authentication. The credentials are stored encrypted in the file *cwallet.sso*. Later we will replace them by a web service policy and a way to change them during runtime.

| 🔷 Create Web Service D                                                                          | ata Control - Step 4 of 5               |                                                                                                    |
|-------------------------------------------------------------------------------------------------|-----------------------------------------|----------------------------------------------------------------------------------------------------|
| Endpoint Authenticat                                                                            | tion                                    |                                                                                                    |
| Data Source     Data Control Operations     Response Format     Endpoint Authentical     Finish | Provide the HTTP basic authentication d | -Authentication         Endpoint URL:         http://ecm.ravenna.com/idc/idcplg         Username:       sysadmin         Password:       •••••••• |
| Help                                                                                            |                                         | < Back Next > Finish Cancel                                                                                                    |

It is also possible to use the tool *soapUI* to test web services with basic authentication and embedded or attached documents like we do have in this example.

As in the first part of this example we find a new data control CheckInECM in the *Data Controls Palette* and several .xml files in the *Application Navigator* because of the complex data types in the request and response of the web service.

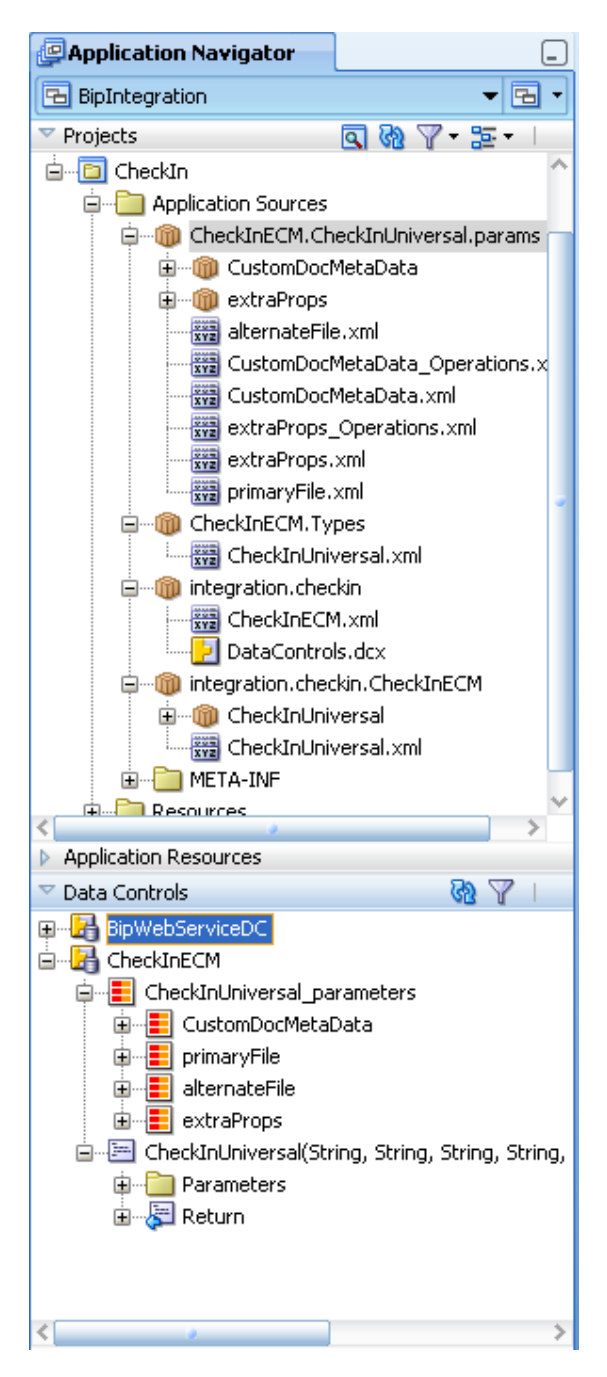

## 2.5 User Interface for UCM

#### 2.5.1 Defining the Page Fragment checkIn.jsff

To structure the layout create a Panel Group (af:panelGroupLayout) with vertical orientation inside the Panel Box.

To get a better alignment of fields drag a Panel Form Layout (af:panelFormLayout) as the first group into the Panel Group.

From the Data Controls Palette drag the method CheckInUniversal into the Form

Layout and select ADF Parameter Form as the implementation type. From the list of available parameters select the following parameters as Input Text Fields:

- dDocName
- dDocTitle
- dDocType
- dDocAuthor
- dSecurityGroup

| Edit Form Fields<br>Configure the components<br>components after you click | that you want to display in your form. No<br>OK. You can also add more components d | te that you can remove or edit the resulting<br>irectly to the layout later. | X  |
|----------------------------------------------------------------------------|-------------------------------------------------------------------------------------|------------------------------------------------------------------------------|----|
| Fields:                                                                    |                                                                                     | + ×                                                                          |    |
| Display Label                                                              | Value Binding                                                                       | Component To Use                                                             |    |
| 💴 <default></default>                                                      | dDocName                                                                            | 🔽 🚛 ADF Input Text w/ Label                                                  |    |
| 💴 <default></default>                                                      | 📼 dDocTitle                                                                         | 한 ADF Input Text w/ Label                                                    |    |
| 💴 <default></default>                                                      | 📼 dDocType                                                                          | 한 ADF Input Text w/ Label                                                    |    |
| 💴 <default></default>                                                      | 📼 dDocAuthor                                                                        | 撞 ADF Input Text w/ Label                                                    |    |
| 💴 <default></default>                                                      | 📼 dSecurityGroup                                                                    | ⋣ ADF Input Text w/ Label                                                    |    |
| 🚥 <default></default>                                                      | 📼 dDocAccount                                                                       | ⋣ ADF Input Text w/ Label                                                    |    |
| 🚥 <default></default>                                                      | 📼 CustomDocMetaData                                                                 | ҵ ADF Input Text w/ Label                                                    | Ŷ  |
| 🚥 <default></default>                                                      | 📼 primaryFile                                                                       | ҵ ADF Input Text w/ Label                                                    |    |
| 💴 <default></default>                                                      | 📼 alternateFile                                                                     | ҵ ADF Input Text w/ Label                                                    |    |
| 💴 <default></default>                                                      | 📼 extraProps                                                                        | ҵ ADF Input Text w/ Label                                                    | <₽ |
|                                                                            |                                                                                     |                                                                              | •  |
| Help                                                                       |                                                                                     | OK Cance                                                                     |    |

As a result together with the input text fields a button will be created.

To get the report content into the message we have to add the complex type *Primary File* which consists of two attributes *fileName* and *fileContent*. Drag the iterator *primaryFile* (node below the CheckInUniversal\_parameters) just below the existing input text fields and select ADF Form as the implementation type. Then you can remove the Panel Form Layout around the two fields and the field *fileContent* completely from the interface and the binding.

In the Binding View check the action bindings fot the method *CheckInUniversal*. For the *primaryFile* the binding should be {bindings.primaryFileIterator.currentRow.dataProvider}

| 🔶 Edit Action Bindi                                                | ng                        |                                                                    |                                 |  |  |  |  |  |
|--------------------------------------------------------------------|---------------------------|--------------------------------------------------------------------|---------------------------------|--|--|--|--|--|
| Select a data collection a collection.<br>Data <u>C</u> ollection: | nd the action you wan     | t your control to initiate. The control initiates the action on th | ne data objects of the selected |  |  |  |  |  |
| ⊕ <mark>}} CheckInECM</mark>                                       |                           |                                                                    |                                 |  |  |  |  |  |
| Select an <u>I</u> terator:                                        | CheckInECMIterator        |                                                                    | ✓ <u>N</u> ew                   |  |  |  |  |  |
|                                                                    |                           |                                                                    |                                 |  |  |  |  |  |
| Operation: Che                                                     | ckInUniversal(String, S   | itring, String, String, String, String, Object, Object, Object, (  | Object) 🔻                       |  |  |  |  |  |
|                                                                    | Apply to all iterators in | n page defintion                                                   |                                 |  |  |  |  |  |
| Parameters :                                                       |                           |                                                                    |                                 |  |  |  |  |  |
| Name                                                               | Туре                      | Value                                                              | Option                          |  |  |  |  |  |
| CustomDocMetaData                                                  | java.lang.Object          |                                                                    |                                 |  |  |  |  |  |
| primaryFile                                                        | java.lang.Object          | \${bindings.primaryFileIterator.currentRow.dataProvider}           |                                 |  |  |  |  |  |
| alternateFile                                                      | java.lang.Object          |                                                                    |                                 |  |  |  |  |  |
| extraProps                                                         | java.lang.Object          |                                                                    | <b></b> ▼                       |  |  |  |  |  |
| Help                                                               |                           |                                                                    | OK Cancel                       |  |  |  |  |  |

Next we will add the response to the page. It will display some status information about the success or failure of the check-in process.

Drag *CheckInUniversalResult* under the node *Return* from the *Data Controls Palette* below the existing Form Layout and select ADF Read-only Form as the implementation type. All fields will be created as Output text with Label (af:outputText).

When this page fragment will be displayed as part of the train we have to prevent the execution of the method action until the input fields are filled by the user. We can do that by defining a refresh condition for the two iterators belonging to the response:

- CheckInUniversalResultIterator
- StatusInfoIterator

În the Bindings View select each iterator and enter the following condition into the property *RefreshCondition*:

#{not empty bindings.dDocName.inputValue}

This is the completed page fragment

| ∲options.jsff  ∦runReport.js    | ff <b>JereckIn.jsff</b>      |   |          |       |     |             |      |         |
|---------------------------------|------------------------------|---|----------|-------|-----|-------------|------|---------|
| 🚷 🔹 Show 🕶 Full Screen Size 💌 🛛 | 🗿 None 🔹 🔻 Default           | - | None 🔻 强 | 🗞 P 🚦 | 3 / | <b>U</b> 12 | Ξ 🏝  | 🔁 🗐 • 🔨 |
|                                 |                              |   |          |       |     |             |      |         |
| Train                           |                              |   |          |       |     |             |      |         |
| Check-In                        |                              |   |          |       |     |             | Back | Next    |
| Document Name (dDocName)        | #{dDocName.inputValue}       |   |          |       |     |             |      |         |
| Document Title (dDocTitle)      | #{dDocTitle.inputValue}      |   |          |       |     |             |      |         |
| Document Type                   | #{dDocType.inputValue}       |   |          |       |     |             |      |         |
| Author                          | #{dDocAuthor.inputValue}     |   |          |       |     |             |      |         |
| Security Group                  | #{dSecurityGroup.inputValue} |   |          |       |     |             |      |         |
|                                 | Check In                     |   |          |       |     |             |      |         |
| ID #{dlD.input\                 | /alue}                       |   |          |       |     |             |      |         |
| dRevClassID #{dRevClas          | slD.inputValue}              |   |          |       |     |             |      |         |
| RevisionID #{dRevision          | nID.inputValue}              |   |          |       |     |             |      |         |
| Rev. Label #{dRevLab            | el.inputValue}               |   |          |       |     |             |      |         |
| Status Code #{statusCo          | ssage inputValue}            |   |          |       |     |             |      |         |
|                                 | ssage.inpat value j          |   |          |       |     |             |      |         |
|                                 |                              |   |          |       |     |             |      |         |
|                                 |                              |   |          |       |     |             |      |         |
| jsp:root 🔻                      |                              |   |          |       |     |             |      | ~       |
| Design Source Bindings Preview  | History <                    |   |          |       |     |             |      | >       |

#### 2.5.2 Creating a Managed Bean to check-in the Document

To get the content of the generated report file into the SOAP message another managed bean is needed.

Create a Java bean in the project ViewController by selecting File => New => General => Java = Java Class.

Name it *CheckInBean*, create it in the package *integration.view* and accept the other defaults.

| Create Java Class                        |                 |
|------------------------------------------|-----------------|
| Enter the details of your new class.     |                 |
|                                          |                 |
| Name: CheckInBean                        |                 |
| Package: integration.view                | Q,              |
| Extends: java.lang.Object                | ٩,              |
| Optional Attributes                      |                 |
| Implements:                              | <b>+</b> ×      |
|                                          |                 |
| Access Modifiers                         | Other Modifiers |
| public     package protected             | O ≤None>        |
|                                          | ⊖ <u>f</u> inal |
| ✓ Constructors from Superclass           |                 |
| ✓ Implement Abstract Methods Main Method |                 |
| Help                                     | OK Cancel       |

In this class define variables for *fileName*, *fileContent* and *primaryFile*. With the function *Generate Accessors* from the JDeveloper context menu generate get/set methods for these variables.

The complete code of *CheckInBean.java* is included in the *Sample Code* package.

The *CheckInBean* should be added as a managed bean to the *report-task-flow.xml*. In the Overview tab of the bounded taskflow select *Managed Beans* and create a new entry with the following properties:

| Name  | CheckInBean                  |
|-------|------------------------------|
| Class | integration.view.CheckInBean |
| Scope | pageFlow                     |

| ∲options.jsff          | ∯runReport.jsff   ∦CheckIn.jsff | CheckInBean.java                                               | sk-flow.xml          | ▼<br>∧ () \$5 |
|------------------------|---------------------------------|----------------------------------------------------------------|----------------------|---------------|
| General<br>Description | 💊 Managed Beans                 |                                                                |                      | + ×           |
| Control Flows          | Name * 🔺<br>ReportBean          | Class *<br>integration.view.ReportBean                         | Scope *<br>pageFlow  |               |
| Parameters<br>Behavior | RunReportBean<br>CheckInBean    | integration.view.RunReportBean<br>integration.view.CheckInBean | pageFlow<br>pageFlow |               |
|                        | Managed Properties              |                                                                |                      | + ×           |
|                        | Name * 🔺                        | Class                                                          | Value                |               |
|                        |                                 |                                                                |                      |               |
|                        |                                 |                                                                |                      |               |
|                        |                                 |                                                                |                      | ~             |
| Diagram Overview       | Source History                  |                                                                |                      | >             |

Finally there is a modification to be done in the pagedef file of the *checkIn* page fragment (*checkInPageDef.xml*). In the Source View the NDValue for the *primaryFile* has to be set to:

NDValue="#{pageFlowScope.CheckInBean.primaryFile}"

| Popt            | ions | .jsff 🏾 🎼 🖓 run Report                                                                                                    | jsff 🏾 🎼 🎼 🖓 checkIn.jsff                                                                                                    | 🛃 check In Page Def. xml | 📇 CheckInBean.java | report-task-flow.xml    |        |
|-----------------|------|----------------------------------------------------------------------------------------------------|----------------------------------------------------------------------------------------------------|--------------------------|--------------------|-------------------------|--------|
| ( 💏 -           | Find | 1                                                                                                    | <b>₽</b> ₽                                                                                                    |                          |                    |                         | ~      |
| 46              |      |                                                                                                    | •                                                                                                    |                          |                    |                         |        |
| 47              |      | <pre><bindings></bindings></pre>                                                                                                    |                                                                                                    |                          |                    |                         |        |
| 248             |      | <pre><methodactic< pre=""></methodactic<></pre>                                                                                                    | n id="CheckInUniver:                                                                                                    | sal" RequiresUpdateMode. | l="true"           |                         |        |
| <sup>°</sup> 49 |      |                                                                                                    | Action="invokeMet                                                                                                    | hod" MethodName="CheckIn | nUniversal"        |                         |        |
| 50              |      |                                                                                                    | IsViewObjectMetho                                                                                                    | d="false" DataControl=") | CheckInECM"        |                         |        |
| 51              |      |                                                                                                    | InstanceName="Che                                                                                                    | ckInECM"                 |                    |                         |        |
| 52              |      |                                                                                                    | ReturnName="Check]                                                                                                    | InECM.methodResults.Che  | ckInUniversal_Chec | kInECM_CheckInUniversal |        |
| 53              |      | <nameddata< td=""><td>i NDName="dDocName"  </td><th>NDType="java.lang.Strin</th><th>g"</th><td></td><td></td></nameddata<>                                                                                                    | i NDName="dDocName"                                                                                                    | NDType="java.lang.Strin  | g"                 |                         |        |
| 54              |      |                                                                                                    | NDValue="\${binding:                                                                                                    | s.CheckInUniversal_dDoc  | Name}"/>           |                         |        |
| 55              |      | <nameddata< th=""><th>NDName="dDocTitle"</th><th>NDType="java.lang.Strip</th><th>ng‴</th><th></th><th></th></nameddata<>                                                                                                    | NDName="dDocTitle"                                                                                                    | NDType="java.lang.Strip  | ng‴                |                         |        |
| 56              |      |                                                                                                    | NDValue="\${binding:                                                                                                    | s.CheckInUniversal_dDoc' | Title}"/>          |                         |        |
| 57              |      | <nameddata< td=""><td>i NDName="dDocType"  </td><th>NDType="java.lang.Strin</th><th>g"</th><td></td><td></td></nameddata<>                                                                                                    | i NDName="dDocType"                                                                                                    | NDType="java.lang.Strin  | g"                 |                         |        |
| 58              |      |                                                                                                    | NDValue="\${binding:                                                                                                    | s.CheckInUniversal_dDoc  | Type}"/>           |                         |        |
| 59              |      | <nameddata< td=""><td>NDName="dDocAuthor"</td><th>" NDType="java.lang.Str:</th><th>ing"</th><td></td><td></td></nameddata<>                                                                                                    | NDName="dDocAuthor"                                                                                                    | " NDType="java.lang.Str: | ing"               |                         |        |
| 60              |      |                                                                                                    | NDValue="\${binding:                                                                                                    | s.CheckInUniversal_dDoc. | Author}"/>         |                         |        |
| 61              |      | <nameddata< td=""><td>NDName="dSecurityG:</td><th>roup" NDType="java.lang</th><th>.String"</th><td></td><td></td></nameddata<>                                                                                                    | NDName="dSecurityG:                                                                                                    | roup" NDType="java.lang  | .String"           |                         |        |
| 62              |      |                                                                                                    | NDValue="\${binding:                                                                                                    | s.CheckInUniversal_dSec  | urityGroup}"/>     |                         |        |
| 63              |      | <nameddata< th=""><th>NDName="dDocAccounter:<br/>NDName="dDocAccounter:<br/>NDNAME:<br/>NDNAME:<br/>NDNNAME:<br/>NDNAME:<br/>NDNAME:<br/>NDNAME:<br/>NDNAME:<br/>NDNA</th><th>t" NDType="java.lang.St:</th><th>ring"/&gt;</th><th></th><th></th></nameddata<> | NDName="dDocAccounter:<br>NDName="dDocAccounter:<br>NDNAME:<br>NDNAME:<br>NDNNAME:<br>NDNAME:<br>NDNAME:<br>NDNAME:<br>NDNAME:<br>NDNA | t" NDType="java.lang.St: | ring"/>            |                         |        |
| 64              |      | <nameddata< th=""><th>NDName="CustomDocMedia"<br/>NDName="CustomDocMedia"</th><th>etaData" NDType="java.l;</th><th>ang.Object"/&gt;</th><th></th><th></th></nameddata<>                                                                                                    | NDName="CustomDocMedia"<br>NDName="CustomDocMedia"                                                                                                    | etaData" NDType="java.l; | ang.Object"/>      |                         |        |
| 65              |      | <nameddata< th=""><th>NDName="primaryFile</th><th>e" NDType="java.lang.Obj</th><th>ject"</th><th></th><th></th></nameddata<>                                                                                                    | NDName="primaryFile                                                                                                    | e" NDType="java.lang.Obj | ject"              |                         |        |
| 66              |      |                                                                                                    | NDValue="#{pageFloy                                                                                                    | wScope.CheckInBean.prim  | aryFile}"/>        |                         |        |
| 67              |      | <nameddata< td=""><td>NDName="alternateF:</td><th>ile" NDType="java.lang.)</th><th>Object"/&gt;</th><td></td><td></td></nameddata<>                                                                                                    | NDName="alternateF:                                                                                                    | ile" NDType="java.lang.) | Object"/>          |                         |        |
| 68              |      | <nameddata< td=""><td>NDName="extraProps"</td><th>" MDType="java.lang.Obj</th><th>ect"/&gt;</th><td></td><td></td></nameddata<>                                                                                                    | NDName="extraProps"                                                                                                    | " MDType="java.lang.Obj  | ect"/>             |                         |        |
| 69              |      | <th>.on&gt;</th> <th></th> <th></th> <th></th> <th><math>\sim</math></th>                                                                                                    | .on>                                                                                                    |                          |                    |                         | $\sim$ |
| Overvi          | ew   | Source History ≤                                                                                                    |                                                                                                    |                          |                    | >                       | · U    |

#### 2.6 Implementing ADF Security

2.6.1 Creating a Managed Bean for the Login

This step is optional and not required to run the application if all hard-coded usernames and passwords are correct. To implement ADF security using a .jspx page an additional bean is required.

Create a Java bean in the project *ViewController* by selecting File => New => General

=> Java = Java Class.

Name it *LoginBean*, create it in the package *integration.view* and accept the other defaults.

| Create Java Class                    | X                                 |
|--------------------------------------|-----------------------------------|
| Enter the details of your new class. |                                   |
|                                      |                                   |
| <u>N</u> ame: LoginBean              |                                   |
| Package: integration.view            | Q                                 |
| Extends: java.lang.Object            | ٩                                 |
| Optional Attributes                  |                                   |
| Implements:                          | + ×                               |
|                                      |                                   |
|                                      |                                   |
| Access Modifiers                     | Other Modifiers                   |
| public                               | O <none></none>                   |
| package protected                    | <u>a</u> bstract<br><u>f</u> inal |
| Constructors from Superclass         |                                   |
| Implement Abstract Methods           |                                   |
|                                      |                                   |
| Help                                 | OK Cancel                         |

The required code for the bean can be found in the Fusion Developer's Guide for ADF (<u>http://download.oracle.com/docs/cd/E15523\_01/web.1111/b31974/adding\_security.htm#BABDEICH</u>).

The complete code of LoginBean.java is included in the Sample Code package.

The *LoginBean* should be added as a managed bean to the unbounded top level flow *adfc-config.xml*. In the Overview tab of the taskflow select *Managed Beans* and create a new entry with the following properties:

NameLoginBeanClassintegration.view.LoginBeanScopesession

|                        | unkeport.jsrr      | adic-config.xml 🔂 CheckInBear | n.java   [ report-task-flow.xml | 👯   🧿      |
|------------------------|--------------------|-------------------------------|---------------------------------|------------|
| ieneral<br>Jescription | 💊 Managed Beans    |                               |                                 | <b>⊹</b> × |
| ontrol Flows           | Name * 🔺           | Class *                       | Scope *                         |            |
| 1anaged Beans          | LoginBean          | integration.view.LoginBean    | session                         | 11.        |
| letadata Resources     | Managed Properties |                               |                                 | <b>+</b> × |
|                        | Name * 🔺           | Class                         | Value                           |            |
|                        |                    |                               |                                 |            |
|                        |                    |                               |                                 | 111        |
|                        |                    |                               |                                 |            |

## 2.6.2 Creating a Login Page

Drag an activity of type "View" into the diagram of the *adfc-config.xml*. Open the new created page, name it *login.jspx* and accept the default settings.

| 🖕 Create JSF Page                                                                                                    |
|----------------------------------------------------------------------------------------------------|
| Enter the name, directory, and choose a type for the JSF Page. Optionally reference a <u>Page</u><br><u>Template</u> to include its content in this page, or apply a <u>Quick Start Layout</u> to add and configure an<br>initial set of layout components. |
| Eile Name: login.jspx                                                                                                    |
| Directory: C:\User\Aktionen\HQ_ADF_BIP\Apps\BipIntegration\ViewController\public_html                                                                                                    |
| ✓ Create as XML Document (*.jspx)                                                                                                    |
| Render in Mobile Device                                                                                                    |
| _Initial Page Layout and Content                                                                                                    |
| O Blank Page                                                                                                    |
| e Page Template Oracle Three Column Layout                                                                                                    |
| 🔿 Quick Start Layout                                                                                                    |
| One Column (Stretched)                                                                                                    |
| Browse                                                                                                    |
|                                                                                                    |
| Help OK Cancel                                                                                                    |

Do the following steps in the page *login.jspx* 

• disable the facets "start" and "end" by deleting them in the diagram view

- insert a heading just by drag a component *outputText* (af:outputText) into the facet "header" and change the value to "Login Page"
- set the display name for the page in the *adfc-config.xml* by selecting the page and enter "Login Page" as the *Display Name* in the Property Inspector.
- place a Panel Box (af:panelBox) in the facet "center", set the property *Text* to "Login" and set the properties *Width* and *Height* of the Panel Box to 100%.
- place a Panel Form Layout (af:panelFormLayout) inside the Panel Box

Now two Input Text Fields for the username and password have to be created. For the username drag an Input Text Field (af inputText) into the Form Layout with

| I of the usern | and drag an input rext rick (ar.inputrext) into the rorin Layout with |
|----------------|-----------------------------------------------------------------------|
| Label          | Username                                                              |
| Value          | #{LoginBean.username}                                                 |
| Required       | True                                                                  |
| For the passy  | vord drag an Input Text Field (af:inputText) below the username field |
| with           |                                                                       |
| Label          | Password                                                              |
| Value          | #{LoginBean.password}                                                 |
| Required       | True                                                                  |
| Secret         | True                                                                  |
|                |                                                                       |

Finaly create a Button (af:commandButton) below the text fields with

| Text   | Login                |
|--------|----------------------|
| Action | #{LoginBean.doLogin} |

|                                  | FrunReport.jsff   ∲che              | ckIn.jsff                           | login.jspx<br>▼ None ▼ 1 | 🔠 CheckInBean, java | 📴 report-task- � ▶ 💌 |
|----------------------------------|-------------------------------------|-------------------------------------|--------------------------|---------------------|----------------------|
| ORACLE                           | E Login Page                        |                                     |                          |                     | status O             |
| Login     Ausername     Password | #{username}<br>#{password}<br>Login |                                     |                          |                     |                      |
| jsp:root → f:view                | ▼ ) af:document#d1  ▼ ) af          | :form#f1 → <b>) af:pagetemplate</b> | #pt1 ▼)                  |                     | copyright            |

## 2.6.3 Configuration of ADF Security

Select the *ViewController* project and open Application => Secure => Configure ADF Security in the JDeveloper menu. Select the option "ADF Authentication and Authorization" and "Form-based Authentication" in the next step. Enter /faces/login.jspx for the Login Page and /faces/error.jspx for the Error Page.

| े Configure ADF Securi                                      | ity - Step 2 of 5                                                                                                    | X          |
|-------------------------------------------------------------|----------------------------------------------------------------------------------------------------|------------|
| Select authentication                                       | n type                                                                                                    |            |
| ADF Security                                                | Configure <u>authentication type</u> for your web project. If configuring ADF security for a mode application that doesn't require web authentication, select < No Web Authentication >.                                                              | ;I         |
| Authentication Type                                         | Web Project: ViewController.jpr                                                                                                    |            |
| Automatic Policy Grants<br>Authenticated Welcome<br>Summary | Authentication Type         HTTP Basic Authentication         HTTP Digest Authentication         HTTPS Client Authentication         Generate Default Pages         Login Page:       [/faces/login.jspx         Error Page:       [/faces/error.jspx | ] Ø<br>] Ø |
| K > >                                                       | < <u>B</u> ack Next > Einish Car                                                                                                    | ncel       |

The error page can be created in the same way as the login page just with a simple error message.

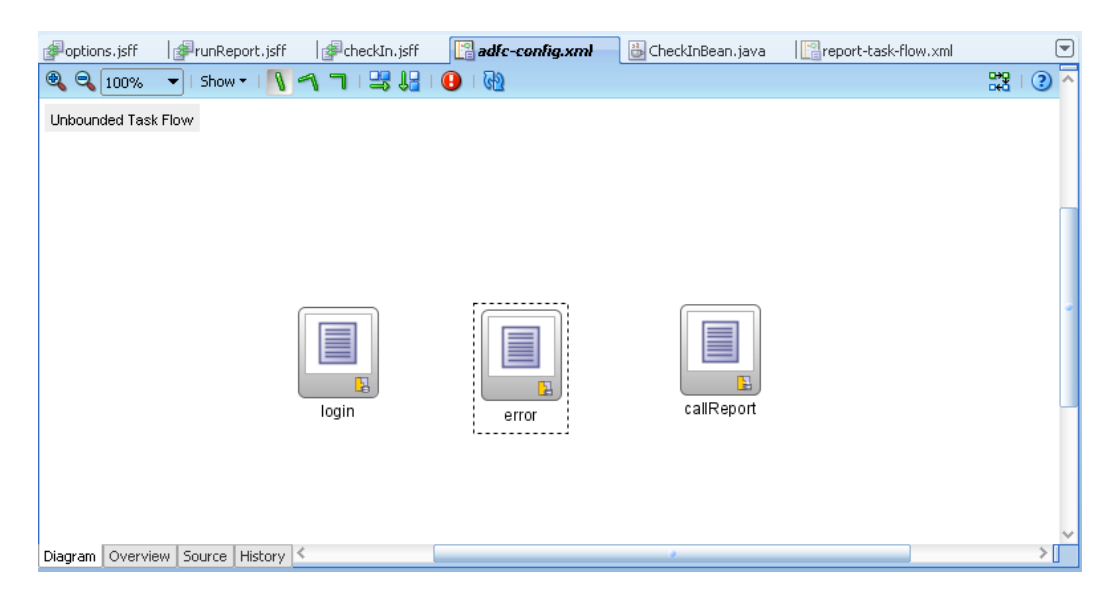

In the next step select "Grant to All Objects".

In step 4 check "Redirect Upon Succesful Authentication" and enter */faces/callReport.jspx* as the Welcome Page of the application.

| 🖕 Configure ADF Securi                                                                           | ity - Step 4 of 5                                                                                                    | X       |
|--------------------------------------------------------------------------------------------------|----------------------------------------------------------------------------------------------------|---------|
| Specify authenticated                                                                            | d welcome page                                                                                                    |         |
| ADF Security<br>Authentication Type<br>Automatic Policy Grants<br>Authenticated Welco<br>Summary | Optionally redirect to a specific Welcome page when a user is successfully authenticated.   Redirect Upon Successful Authentication  Generate Default  Welcome Page: /faces/callReport.jspx | بر<br>م |
| Help                                                                                             | < Back Next > Einish Cance                                                                                                    |         |

The last page of the wizard show a summary of the settings before finishing the configuration.

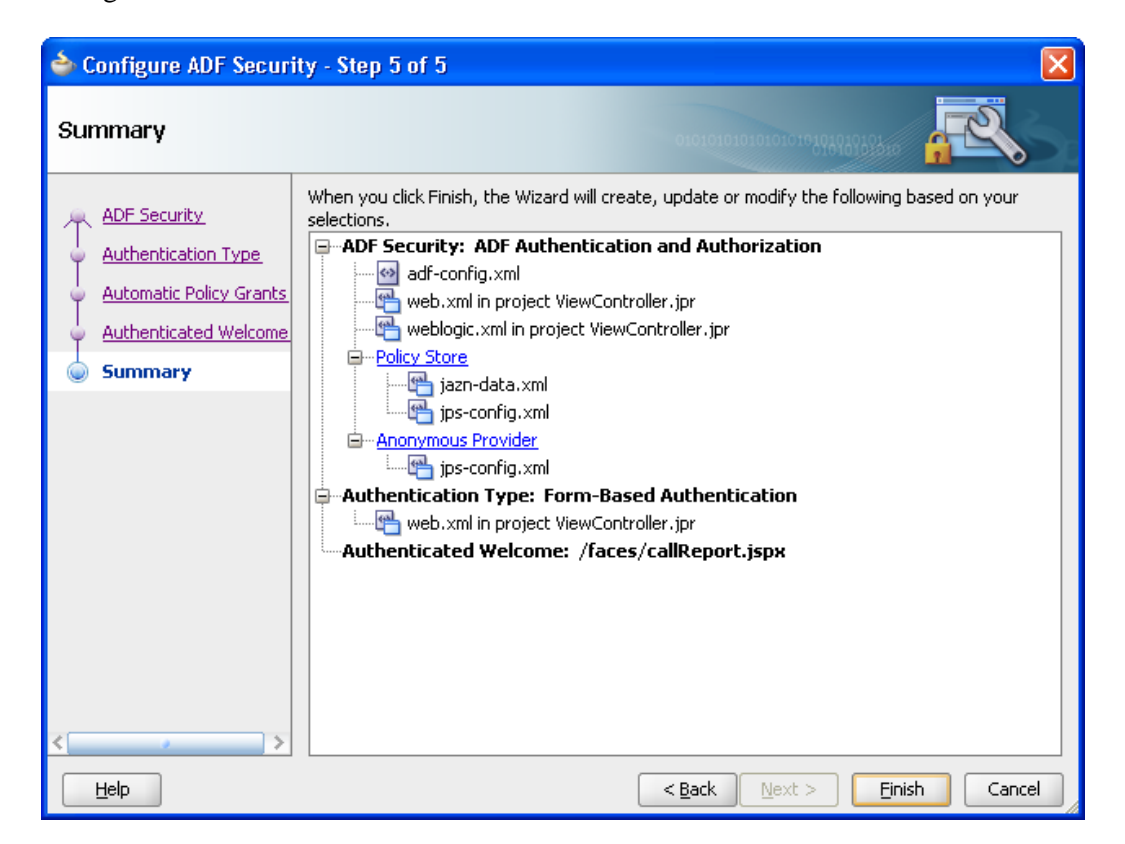

In the next step a policy have to be defined.

Select the *ViewController* project and open Application => Secure => ADF Policies in the JDeveloper menu.

To protect the task flow *report-task-flow.xml* select it, remove the role "test-all" and add the role "authenticated-role". The role "authenticated-role" is predefined in Oracle WebLogic Server and is granted to all authenticated users.

On the second tab Web Pages do the same for the web page callReport.jspx.

| options.jsff   ∲runReport.jsff   ∳check     | kIn.jsff 🛛 🔤 adfc-config.xml | 🚰 jazn-data.xml 🛛 👸 Ched          | kInBean.java 🛛 🔯 report- 🔍 🗩 💌 |
|---------------------------------------------|------------------------------|-----------------------------------|--------------------------------|
| Show: ViewController -                      |                              |                                   | 3 🤷                            |
| ADF Security Policies                       |                              |                                   |                                |
| A Not sure what to do? Deview Security Part | Dynatice yesomethandations   |                                   |                                |
|                                             | Practice recommendations.    |                                   |                                |
| Task Flows Web Pages                        |                              |                                   |                                |
| ( 👸 Task Flow Name                          | Show task                    | flows with test-all grants only   |                                |
|                                             | Show task                    | flows imported from ADF libraries |                                |
|                                             |                              |                                   |                                |
| Task Flow                                   | 🔒 🖙 🕀 Granted To Roles       | ; 🚽 🖊                             | Actions                        |
| 🖙 report-task-flow (/WEB-INF)               | authenticated-ro             | le 🕨 🕨                            | View                           |
|                                             |                              |                                   | Customize                      |
|                                             |                              |                                   | Grant                          |
|                                             |                              |                                   | Personalize                    |
|                                             |                              |                                   |                                |
|                                             |                              |                                   |                                |
|                                             |                              |                                   | ~                              |
| ADF Policies Users and Roles Source History |                              |                                   | × 🔽                            |

In the last step a user has to be created in the *jazn-data.xml* to test the configuration. Select the *ViewController* project and open Application => Secure => Users in the JDeveloper menu.

Add a user and a password, in this example *adam* and *welcome1*.

| 🚰 options.jsff 🛛 🛛        | PrunReport. jsff 🛛 😹 checkIn. jsff 🛛 🔀 adfc-config. xml 🛛 🕞 jazn-data.xml 🛛 🕹 CheckInBean. java 🛛 🕎 report: 🛈 🗩 💌 |
|---------------------------|----------------------------------------------------------------------------------------------------|
|                           | 3                                                                                                    |
| Users                     | Users Realm: jazn.com 🔻                                                                                           |
| Enterprise Ro <b>le\$</b> | Create users and add them to application roles to test your application.                                          |
| Application Roles         |                                                                                                    |
|                           |                                                                                                    |
|                           | Users 🕂 🛠 🖓 Name: adam                                                                                            |
|                           | adam Password:                                                                                                    |
|                           | Display Names                                                                                                    |
|                           | Display Name: Maam                                                                                                |
|                           | Description:                                                                                                    |
|                           |                                                                                                    |
|                           | Assigned Roles 🛛 🛶 🗙                                                                                              |
|                           |                                                                                                    |
|                           |                                                                                                    |
|                           |                                                                                                    |
|                           | Indicates user with polles                                                                                        |
| ADF Policies Users a      | id Roles Source History <                                                                                         |

Because we will use the embedded WebLogic server to test the configuration it is not necessary to configure a security deployment.

#### 2.6.4 Modifying existing Page Fragments to use ADF Security

At the moment there are three page fragments where hard-coded credentials will be used when calling the web service methods of Oracle BI Publisher. Go to the Bindings View of *report.jsff*, *layout.jsff* and *runReport.jsff* and edit the action binding of the method.

| report.jsff    | getFolderContents   |
|----------------|---------------------|
| layout.jsff    | getReportDefinition |
| runreport.jsff | runReport           |

Replace the username by #{LoginBean.username} Replace the password by #{LoginBean.password}

| े Edit Action Bin                                                                                                    | ding              |                       |     | ×             |
|----------------------------------------------------------------------------------------------------|-------------------|-----------------------|-----|---------------|
| Select a data collection and the action you want your control to initiate. The control initiates the action<br>on the data objects of the selected collection.<br>Data Collection: |                   |                       |     |               |
| ⊕🛃 BipWebServic<br>⊕🕞 CheckInECM                                                                                                    | eDC               |                       |     |               |
|                                                                                                    |                   |                       |     |               |
| Select an <u>I</u> terator:                                                                                                    | 📄 BipWebServiceDC | Iterator              |     | ✓ <u>N</u> ew |
| Operation: getFolderContents(String, String, String) ▼                                                                                                    |                   |                       |     |               |
| Parameters :                                                                                                    |                   |                       |     |               |
| Name                                                                                                    | Туре              | Value                 | Opt | tion          |
| folderAbsolutePath                                                                                                    | java.lang.String  | /HR Manager           |     | -             |
| userID                                                                                                    | java.lang.String  | #{LoginBean.username} |     | <b></b>       |
| password                                                                                                    | java.lang.String  | #{LoginBean.password} |     | -             |
|                                                                                                    |                   |                       |     |               |
| Help                                                                                                    |                   | C                     | ОК  | Cancel        |

# 2.6.5 Creating a Managed Bean to Pass the Login Credentials for Oracle UCM

Oracle UCM web service endpoint is secured by basic authentication and the credentials entered at design time are stored in a wallet file. In this step these credentials should be replaced by the username and password of the login user.

In the first step we will define web service security for the data control *CheckInECM*. Select the file *DataControls.dcx* in the *CheckIn* project. Navigate to the node

*CheckInECM* in the Structure Pane and open *Define Web Service Security* in the context menu (right mouse button).

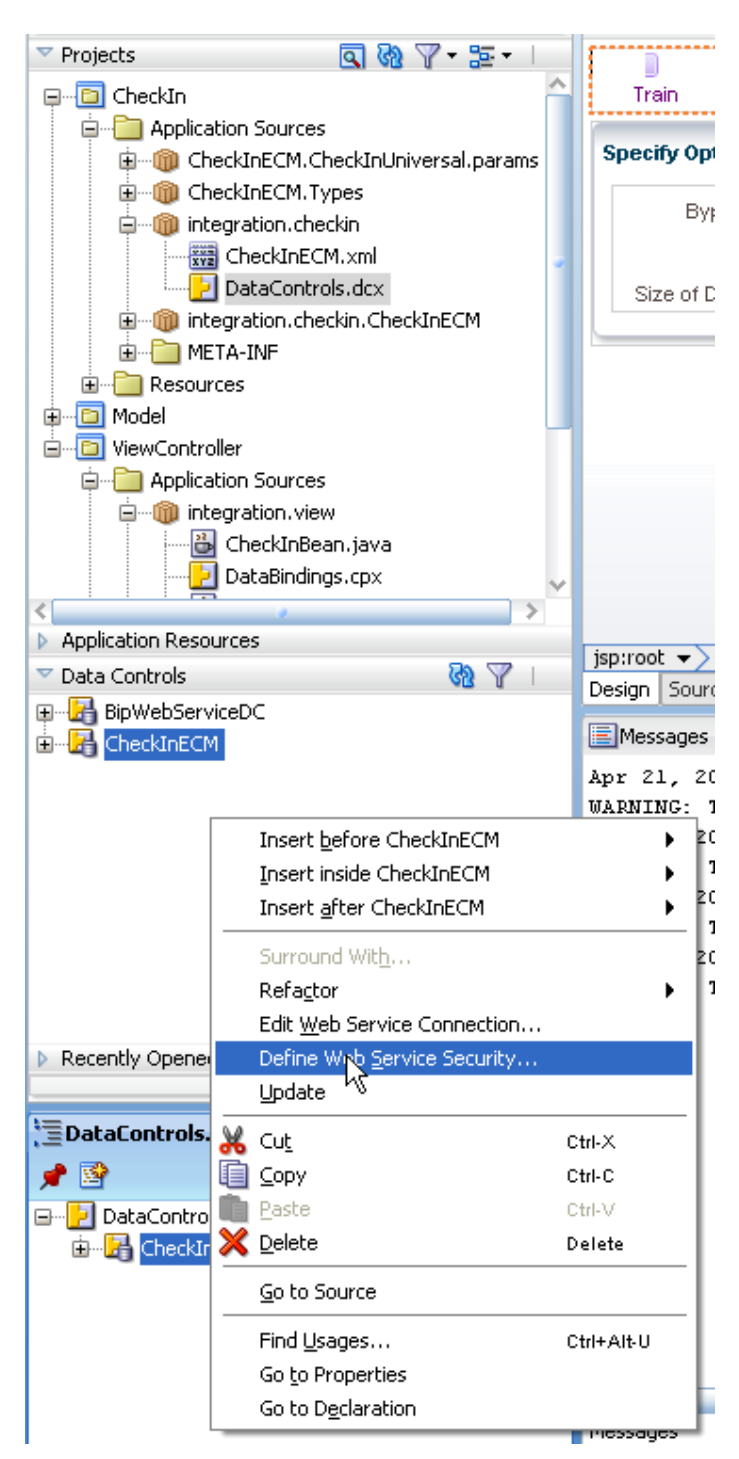

In the multiline field add an entry and select *oracle/wss\_http\_token\_client\_policy* from the list of available policies. This is the appropriate policy for basic authentication which we will need for the UCM web service. Don't close the window.

| Edit Data Control Polici                                         | es                                                                      |                  |  |  |
|------------------------------------------------------------------|-------------------------------------------------------------------------|------------------|--|--|
| Configure OWSM policies for the web service client, if required. |                                                                         |                  |  |  |
| Policy Store (def location):                                     | C:\JDevEnv11112\system11.1.1.2.36.55.36\DefaultDomain\oracle\store\gmds |                  |  |  |
| Show only the compatible                                         | e client policies for selection.                                        |                  |  |  |
| <u>P</u> orts:                                                   | CheckInSoap                                                             | -                |  |  |
| <u>м</u> том                                                     |                                                                         | -                |  |  |
| R <u>e</u> liability                                             |                                                                         | -                |  |  |
| <u>A</u> ddressing                                               |                                                                         | -                |  |  |
| Security                                                         |                                                                         | - <del>-</del> × |  |  |
| oracle/wss_http_token_clier                                      | nt_policy                                                               |                  |  |  |
|                                                                  |                                                                         |                  |  |  |
|                                                                  |                                                                         |                  |  |  |
| Management                                                       |                                                                         | <b>⊹</b> ×       |  |  |
|                                                                  |                                                                         |                  |  |  |
|                                                                  |                                                                         |                  |  |  |
|                                                                  |                                                                         |                  |  |  |
| Override Properties                                              |                                                                         |                  |  |  |
| Help                                                             | OK Ca                                                                   | ncel             |  |  |

Press the button *Override Properties* and add a credential store key (csf-key). This a set of values consisting of a user name, a password and a key name. The csf-key replaces the credentials we defined when the data control for the web service was created and is stored in the file ../META-INF/cwallet.sso.

| Edit Data Control                    | olicies 🛛 🔀                                                                                                    |     |
|--------------------------------------|----------------------------------------------------------------------------------------------------|-----|
| Configure OWSM poli                  | es for the web service client, if required.                                                                                                    | Je  |
| Policy Store (def loca               | on): C:\JDevEnv11112\system11.1.1.2.36.55.36\DefaultDomain\oracle\store\gmds                                                                      | F   |
| Show only the co                     | e shihi e alian ta e alian a fau a ale atire.                                                                                                    |     |
| Ports:                               | Set Override Properties                                                                                                    | 9   |
| <u>м</u> том                         | In this page you can configure the override properties for the chosen policies.                                                                   |     |
| R <u>e</u> liability                 | csf-key                                                                                                    | 20  |
| <u>A</u> ddressing                   | 📤 Add Credential 🛛 🔀 🗖                                                                                                    | 8   |
| Security                             |                                                                                                    |     |
| oracle/wss http tol                  |                                                                                                    |     |
| Entertained States of China of China | Create a new password credential by supplying a user name, password and the key alias. The new credential will be added to the grade wsm.security |     |
|                                      | credential map.                                                                                                    |     |
|                                      | User name: adam                                                                                                    |     |
| Management                           | Password:                                                                                                    |     |
|                                      | Key: adam                                                                                                    |     |
|                                      |                                                                                                    |     |
|                                      |                                                                                                    |     |
| Override Propert                     | Help OK Cancel                                                                                                    | 101 |
| Help                                 |                                                                                                    |     |

Now it is possible to reference and modify the csf-key programmatically in the *CheckInBean*.

The complete code of the modified *CheckInBean.java* is found in the *Sample Code* package.

The last step is to change the action listener for the *Check In* button. It still points to the method *CheckInUniversal* in the binding. Change the property *ActionListener* to #{pageFlowScope.CheckInBean.execute}

by using the Expression Builder or the function *Edit* for the property. It is accidentally that the name of the action is *execute()* before and after the modification. Of course you can choose a arbitrary for the method in the bean.

| े Edit Propert        | y: ActionListener | X            |
|-----------------------|-------------------|--------------|
| <u>M</u> anaged Bean: | CheckInBean 💌     | <u>N</u> ew  |
| Method:               | execute 💌         | N <u>e</u> w |
| Help                  | ОК                | Cancel       |

#### 2.7 Running the application

When you run the application for the first time it is recommended to start the *HTTP Analyzer* from the JDeveloper tools menu. It intercepts all HTTP requests to the embedded WebLogic server so that you can see the content of all outgoing and incoming messages. You have to start the recording by pressing the green triangle in the Analyzer window before the embedded WebLogic server is started.

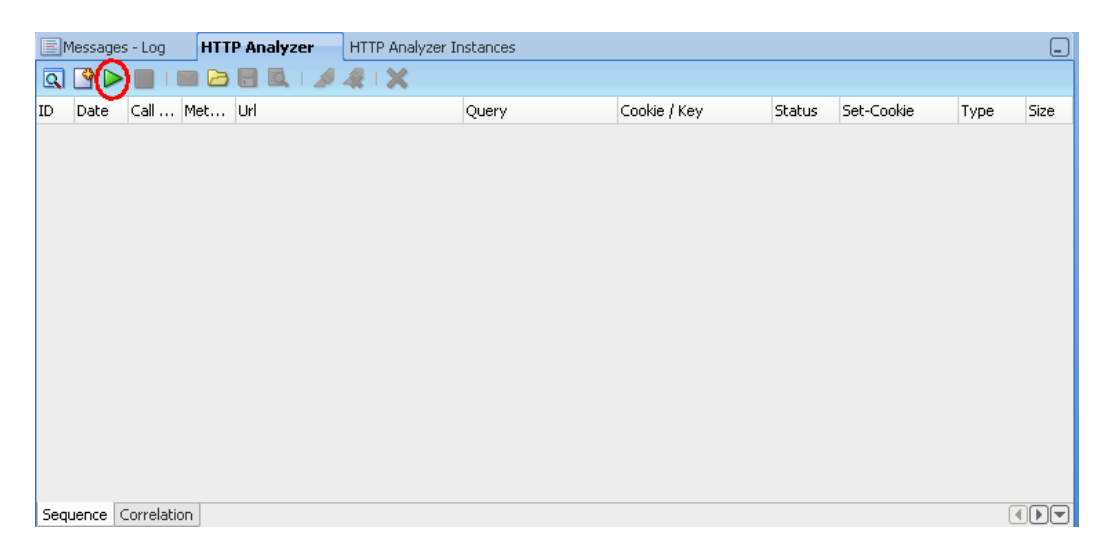

From within JDeveloper open the *adfc-config.xml*, select the page *callReport* and run it through the context menu of JDeveloper. In the login page enter *adam* as user and *welcome1* as the password. Remember that this user will replace the static settings defined during design time for the UCM web service.

| 🕹 Mozilla Firefox                                                                                                    |     |
|----------------------------------------------------------------------------------------------------|-----|
| Eile Edit View History Bookmarks Iools Help                                                                                            |     |
| 🛞 🕘 😪 🏠 http://127.0.0.1:7101/BipIntegration/faces/login.jspx?_afrWindowMode=0&_afrLoop=3364 🏠 🚺 🔹 🎼 🔹 abfangen                        | P   |
| 🖹 Aktuell 📄 Demo 📄 Finance 🚞 Mail_Cal_Phone 🦳 Portale 🚞 Communities 🊞 Sprachen_OS_Method 🚞 Search 🚞 Community Pages 🚞 Web 2.0 🚞 Oracle | »   |
| 🔞 VMware Infrastructure Web Access (jm 💿 📄 http://127.0.0ate=uskya9qqq_9🛛 🐥                                                            |     |
| ORACLE: Login Page                                                                                                    | 0   |
| ✓ Login * Username adam * Password Login                                                                                               |     |
| 🗙 Find: width 🕚 Next 🕜 Previous 🞸 Highlight all 🗌 Match case 🛛 🖓 Reached end of page, continued from top                               |     |
| Done 😽 📔 YSlow                                                                                                    | • ] |

Upon succesful login the user will be redirected to the page *callReport.jspx* where the train will be displayed in a region. At the first stop (Report) select a report from the list-of-values.

| 🕹 Mozilla Firefox                                                                                                    |    |
|----------------------------------------------------------------------------------------------------|----|
| Elle Edit Yiew History Bookmarks Tools Help                                                                                           |    |
| 🛞 🕘 🔻 🎯 👔 🏠 http://127.0.0.1:7101/BipIntegration/faces/callReport?_afrWindowMode=08_adf.no-new-w 🏠 🚹 🚽 🎉 🛪 abfangen                   | P  |
| 🚞 Aktuell 📄 Demo 🚞 Finance 🚞 Mail_Cal_Phone 📄 Portale 🚞 Communities 🚞 Sprachen_OS_Method 🚞 Search 🚞 Community Pages 🚞 Web 2.0 🚞 Orade | *  |
| 📵 VMware Infrastructure Web Access (jm 🕢 👔 http://127.0.0te=uskya9qqq_14 🔯 🦊                                                          | 88 |
|                                                                                                    | 0  |
| Report Template Destination Options Run Report Check-In                                                                               |    |
| Select Report                                                                                                    | n  |
| Locale en-US                                                                                                    |    |
| Timezone GMT+1                                                                                                    |    |
| Report Employee Salary Report                                                                                                    |    |
|                                                                                                    |    |
| × Find: width ② Next ③ Previous ॑॔∽ Highlight all □ Match case                                                                        | -  |
| Done 😽 🌺 YSlow                                                                                                    | Þ  |

On the second stop (Template) enter a valid output format (pdf, html, ...) and select a template from the list-of-values.

| 🕹 Mozilla Firefox 📃 🗖 🖸                                                                                                    |
|----------------------------------------------------------------------------------------------------|
| Elle Edit View History Bookmarks Iools Help                                                                                              |
| 🛞 🕘 🔻 🌸 👔 🗋 http://127.0.0.1:7101/BipIntegration/faces/callReport?_afrWindowMode=0&_adf.no-new-w 🏫 🚹 🔹 🞼 🔹 abfangen 🖉                    |
| 🗎 Aktuell 📄 Demo 📄 Finance 📄 Mail_Cal_Phone 🦳 Portale 🦲 Communities 📄 Sprachen_OS_Method 📄 Search 🚞 Community Pages 📄 Web 2.0 🚞 Oracle 💦 |
| 🕲 WMware Infrastructure Web Access (jm 🛛 🌓 http://127.0.0te=uskya9qqq_14 🔯 🐥                                                             |
| ORACLE BI Publisher Web Service Integration                                                                                              |
| Report Template Destination Options Run Report Check-In                                                                                  |
| Select Template Back Next                                                                                                    |
| Format pdf                                                                                                    |
| Template Charts                                                                                                    |
|                                                                                                    |
|                                                                                                    |
|                                                                                                    |
|                                                                                                    |
|                                                                                                    |
|                                                                                                    |
|                                                                                                    |
|                                                                                                    |
|                                                                                                    |
|                                                                                                    |
|                                                                                                    |
|                                                                                                    |
|                                                                                                    |
| 🗙 Find: width 🕔 Next 🕢 Previous 🎸 Highlight all 🗌 Match case 🛛 🖓 Reached end of page, continued from top                                 |
| Done 🛷 🖹 YSlow                                                                                                    |

On the next stop (Destination) enter a file name including the extension.

| 🕹 Mozilla Firefox                                                                                      |                                |              |
|----------------------------------------------------------------------------------------------------|--------------------------------|--------------|
| Eile Edit View History Bookmarks Tools Help                                                            |                                |              |
| 🛞 🕘 🛛 🚱 🏠 🗋 http://127.0.0.1:7101/BipIntegration/Faces/callReport?_afrWindowMode=0&_adf.no-new-1       | w 🏠 🚹 👻 🚺 😽 abfangen           | P            |
| 🚞 Aktuell 🚞 Demo 🚞 Finance 🚞 Mail_Cal_Phone 🚞 Portale 🚞 Communities 🚞 Sprachen_OS_Method 🚞 Search 🚞 Co | ommunity Pages 🚞 Web 2.0 🚞 Ori | acle »       |
| 😰 VMware Infrastructure Web Access (jm 🛛 📄 http://127.0.0te=uskya9qqq_14 🔀 👍                           |                                | 88-          |
|                                                                                                    |                                | Q            |
| Report Template Destination Options Run Report Check-In                                                |                                |              |
| Specify Destination                                                                                    | Back                           | Next         |
| Output Name MyReport.pdf                                                                               |                                |              |
|                                                                                                    |                                |              |
|                                                                                                    |                                |              |
|                                                                                                    |                                |              |
|                                                                                                    |                                |              |
|                                                                                                    |                                |              |
|                                                                                                    |                                |              |
|                                                                                                    |                                |              |
|                                                                                                    |                                |              |
|                                                                                                    |                                |              |
|                                                                                                    |                                |              |
|                                                                                                    |                                |              |
|                                                                                                    |                                | _ <b>T</b> _ |
|                                                                                                    |                                |              |
| 🗙 Find: width 🕑 Next 🕜 Previous 🎸 Highlight all 🗌 Match case 🛛 🗛 Reached end of page, continued l      | from top                       |              |
| Done                                                                                                   | 👫 💽 YSlow                      | 😭 🔀 🔛 🔡      |

On the next stop (Options) it is possible to modify some parameters for the execution of the report.

| 🕹 Mozilla Firefox                                                                                                    |           |
|----------------------------------------------------------------------------------------------------|-----------|
| Elle Edit View History Bookmarks Iools Help                                                                                            |           |
| 🛞 🕘 🔻 🎯 🕼 http://127.0.0.1:7101/BipIntegration/Faces/callReport?_afrWindowMode=08_adf.no-new-w 🏫 🚹 🛛 🔀 🗃 abfangen                      | P         |
| 🚞 Aktuell 📄 Demo 📄 Finance 📄 Mail_Cal_Phone 📄 Portale 📄 Communities 🎦 Sprachen_OS_Method 🚞 Search 🪞 Community Pages 🚞 Web 2.0 📄        | Oracle >> |
| 🚯 WMware Infrastructure Web Access (jm 🔄 📄 http://127.0.0te=uskya9qqq_14 🔯 🦊                                                           | 88-       |
| ORACLE BI Publisher Web Service Integration                                                                                            | 0         |
| Report Template Destination Options Run Report Check-In                                                                                |           |
| Specify Options Back                                                                                                    | Next      |
| * Bypass Cache true                                                                                                    |           |
| * Flatten XML false                                                                                                    |           |
| * Size of Data Chunks -1                                                                                                    |           |
|                                                                                                    |           |
| × Find: width 🖉 Next 🕟 Previous 🎸 Highlight all 🗌 Match case 🖓 Reached end of page, continued from top                                 |           |
| http://127.0.0.1:7101/BipIntegration/Faces/callReport?_afrWindowMode=08_adf.no-new-window-redirect=true8_afrLoop=3401040 🗼 🖹 YSlow 🛛 😭 | ಗವನ್ 🔀 🎧  |

On the next stop (Run Report) all input parameters are displayed in read-only mode. The report is created by pressing the left button. After successful completion the right button to view the result will be activated.

| 🕹 Mozilla Firefox                |                                                                                                    |     |
|----------------------------------|----------------------------------------------------------------------------------------------------|-----|
| <u>F</u> ile <u>E</u> dit ⊻iew H | istory Bookmarks Iools Help                                                                                                    |     |
| ٠                                | 👔 🏠 http://127.0.0.1:7101/BipIntegration/faces/callReport?_afrWindowMode=0&_adf.no-new-w 🏠 🚹 🚽 🎼 🖉 abfangen                                                                                                    | P   |
| 🚞 Aktuell 🚞 Demo 📒               | 🗎 Finance 🛄 Mail_Cal_Phone 🛄 Portale 🛄 Communities 📄 Sprachen_OS_Method 📄 Search 📄 Community Pages 🚞 Web 2.0 🚞 Oracle                                                                                                    | »   |
| Wware Infrastruct                | ure Web Access (jm 🔄 📄 http://127.0.0te=uskya9qqq_14 🔯 💠                                                                                                    | 88- |
| ORACLE                           | 3I Publisher Web Service Integration                                                                                                    | 0   |
| E a a                            |                                                                                                    |     |
| Report Template                  | Destination Options Run Report Check-In                                                                                                    |     |
| Run Report                       | Back Ngxt                                                                                                    | 1   |
| Locale                           | 6 en-US                                                                                                    |     |
| Report                           | t /HR Manager/Employee Salary Report/Employee Salary Report.xdo                                                                                                    |     |
| Formal                           | t pdf                                                                                                    |     |
| Template                         | a Charts                                                                                                    |     |
| Report Output                    | t C:\JDevEnv11112\system11.1.1.2.36.55.36\c.i2ee\drs\Bip1                                                                                                    |     |
| Bypass Cache                     | a true                                                                                                    |     |
| Flatten XMI                      | false                                                                                                    |     |
| Size of Data Chunks              | s -I -I -I -I -I -I -I -I -I -I -I -I -I                                                                                                    |     |
|                                  |                                                                                                    | 1   |
|                                  |                                                                                                    |     |
| L                                |                                                                                                    |     |
|                                  |                                                                                                    | -   |
| × Find: width                    | 🕐 Next: 🕥 Previous 🞸 Hinhlinht all 🗌 Match case 🛛 🖓 Reached end of page, continued from top                                                                                                    | _   |
| Done                             | 🖌 💽 YSlow                                                                                                    | •   |
|                                  |                                                                                                    |     |
| 🕹 MyReport.pdf (a                | pplication/pdf Object) - Mozilla Firefox                                                                                                    |     |
| <u>E</u> ile <u>E</u> dit ⊻iew ⊢ | liştory <u>B</u> ookmarks <u>I</u> ools <u>H</u> elp                                                                                                    |     |
| ۵.                               | 👔 🏠 http://127.0.0.1:7101/BipIntegration/MyReport.pdf 🌐 🖓 🚺 🚽 📴 abfangen                                                                                                    | P   |
| 🚞 Aktuell 🚞 Demo 📒               | 🗎 Finance 🛅 Mail_Cal_Phone 🛅 Portale 🚞 Communities 🚞 Sprachen_OS_Method 🚞 Search 🛅 Community Pages 🚞 Web 2.0 🚞 Oracle                                                                                                    | *   |
| Mware Infrastruct                | ure Web Access (jm 🗵 📄 http://127.0.0.1:7tate=uskya9qqq_14 🗵 📄 MyReport.pdf (application/pdf O 🔯 🗛                                                                                                    | 88. |
|                                  |                                                                                                    | ^   |
|                                  |                                                                                                    |     |
| 66                               | Eusputius Quermanu                                                                                                    |     |
|                                  | Executive Summary                                                                                                    |     |
|                                  | The data for both charts and the detailed data from the table come from the same data set.                                                                                                    |     |
|                                  | 300 -                                                                                                    |     |
|                                  | 9.0218                                                                                                    |     |
|                                  | 2004                                                                                                    |     |
|                                  | 100 Lording<br>200 Lording<br>200 L                                                                                                    |     |
|                                  | 300                                                                                                    |     |
|                                  | 300                                                                                                    |     |
|                                  | 300<br>200<br>200<br>100<br>100<br>0<br>0<br>0<br>0<br>0<br>0<br>0<br>0<br>0<br>0<br>0<br>0                                                                                                    |     |
|                                  | and an analysis       and analysis       and analysis         and analysis       and analysis       and analysis         and analysis       and analysis       and analysis         and analysis       and analysis       and analysis         and analysis       and analysis       and analysis         and analysis       and analysis       and analysis         and analysis       and analysis       and analysis         and analysis       and analysis       and analysis         and analysis       and analysis       analysis         and analysis       analysis       analysis         analysis       analysis       analysis         analysis       analysis       analysis         analysis       analysis       analysis         analysis       analysis       analysis         analysis       analysis       analysis         analysis       analysis       analysis         analysis       analysis       analysis         analysis       analysis       analysis         analysis       analysis       analysis         analysis       analysis       analysis         analysis       analysis       analysis                                                                                                    |     |
|                                  | and formed by the state of the state of                                                                                                    |     |
|                                  | and and an analysis       and analysis         and analysis       and analysis         and analysis       and analysis         and analysis       and analysis         and analysis       and analysis         and analysis       and analysis         and analysis       and analysis         and analysis       and analysis         and analysis       and analysis         and analysis       and analysis         and analysis       and analysis         and analysis       analysis         analysis       analysis                                                                                                    |     |
| <b>%</b>                         | and and and and and and and and and and                                                                                                    |     |
| <b>\$</b>                        | $h_{\text{diff}} = \frac{1}{2} + \frac{1}{2} + $ |     |
| <b>F</b><br><i>Q</i>             | Image: start with the start with the start with th                                                                                                    |     |
| Find: width                      | Image: Second second second                                                                                                    |     |

On the last stop (Check-In) mandatory metadata should be entered before the report can be checked in.

| 🕲 Mozilla Firefox             |                                                                                                    | X               |
|-------------------------------|----------------------------------------------------------------------------------------------------|-----------------|
| File Edit View History B      | Bookmarks Iools Help                                                                                        |                 |
| C                             | 👔 📄 http://127.0.0.1:7101/BipIntegration/Faces/callReport?_afrWindowMode=0&_afrLoop=3464 🎲 👔 👻 abfangen     | P               |
| 🚞 Aktuell 🚞 Demo 🚞 Finance    | 🛅 Mail_Cal_Phone 📄 Portale 🧮 Communities 🚞 Sprachen_OS_Method 🦳 Search 🧮 Community Pages 🚞 Web 2.0 🚞 Oracle | <b>&gt;&gt;</b> |
| 🔯 VMware Infrastructure Web A | ccess (jm 🔄 📑 http://127.0.0te=uskya9qqq_33 🔯 🗛                                                             | 88-             |
| ORACLE BI Publ                | lisher Web Service Integration                                                                              | 2               |
| Report Template Destination   | on Options Run Report Check-In                                                                              |                 |
| Check-In                      | Back Next                                                                                                   |                 |
| Document Name (dDocName)      | MyChartReport                                                                                               |                 |
| Document Title (dDocTitle)    | My Chart Report                                                                                             |                 |
| Document Type                 | Document                                                                                                    |                 |
| Author                        | adam                                                                                                    |                 |
| Security Group                | Public                                                                                                    |                 |
|                               | Check In                                                                                                    |                 |
| ID                            |                                                                                                    |                 |
| dRevClassID                   |                                                                                                    |                 |
| RevisionID                    |                                                                                                    |                 |
| Rev. Label                    |                                                                                                    |                 |
| Status Code                   |                                                                                                    |                 |
| Status Message                |                                                                                                    |                 |
|                               |                                                                                                    |                 |
| L                             |                                                                                                    | J.              |
|                               |                                                                                                    | -               |
| × Find: width                 | 🕑 Next 🕢 Previous 🎸 Highlight all 🗌 Match case 🛛 🗛 Reached end of page, continued from top                  |                 |
| Done                          | 💉 💽 YSlow 🛛 🔂 🔂                                                                                             |                 |

After the successful completion of the check-in process the response will be displayed at the bottom of the page. If a document with the chosen dDocName already exists there will be a message that the document has to be checked-out before.

| Ele Edit Yew Higtory Bookmarks Tools Help                                                                                                    | 🕹 Mozilla Firefox             |                                                                                                    |    |
|----------------------------------------------------------------------------------------------------|-------------------------------|----------------------------------------------------------------------------------------------------|----|
| Image: Security Group     Public     Document Title (dDocTitle)     MyChartReport     Document Title (dDocTitle)     MyChartReport <th>Eile Edit ⊻iew History B</th> <th>ookmarks <u>I</u>ools <u>H</u>elp</th> <th></th> | Eile Edit ⊻iew History B      | ookmarks <u>I</u> ools <u>H</u> elp                                                                           |    |
| Aktuell Demo Finance Mail_Cal_Phone Portale Communities Sprachen_O5_Method Search Community Pages Web 2.0 Oracle  Mware Infrastructure Web Access (m                                                                                                    | C                             | http://127.0.0.1:7101/BipIntegration/faces/callReport?_afrWindowMode=0&_afrLoop=3464 🏫 🚺 🕤 🔣 🖕 abfangen       | P  |
| Wwware Infrastructure Web Access (im                                                                                                    | 🚞 Aktuell 🚞 Demo 🚞 Finance    | 🚞 Mail_Cal_Phone 📄 Portale 🚞 Communities 🚞 Sprachen_OS_Method 🚞 Search 🚞 Community Pages 🚞 Web 2.0 🚞 Oracle 👘 | »  |
| CRACLE: BI Publisher Web Service Integration         Report       Template         Decument Table (dbocName)       MyChartReport         Document Title (dbocName)       MyChartReport         Document Title (dbocName)       MyChartReport         Document Title (dbocName)       MyChartReport         Document Title (dbocName)       MyChartReport         Document Title (dbocName)       MyChartReport         Document Title (dbocName)       MyChartReport         Document Title (dbocName)       MyChartReport         Document Title (dbocName)       MyChartReport         Document Title (dbocName)       MyChartReport         Document Title (dbocName)       CheckIn         ID 4005       GRevClassID 2707         RevisionID 1       Rev. Label 1         Status Resage Successfully checked in content item 'MYCHARTREPORT'.                                                                                                    | 🚺 VMware Infrastructure Web A | ccess (jm 🔄 📑 http://127.0.0te=uskya9qqq_33🛛 💠                                                                | 88 |
| Report       Template       Destination       Options       Run Report       Check-In         Document Name (dDocName)       MyChartReport                                                                                                    | ORACLE BI Publ                | lisher Web Service Integration                                                                                | 0  |
| Check-In       Back       Next         Document Name (dDocName)       MyChartReport                                                                                                    | Report Template Destination   | on Options Run Report <b>Check-In</b>                                                                         | Î  |
| Document Name (dDocName) MyChartReport Document Title (dDocTitle) My Chart Report Document Type Document Author adam Security Group Public [Check.In] ID 4805 dRevClassID 2707 RevisionID 1 Rev. Label 1 Status Code 0 Status Message Successfully checked in content item 'MYCHARTREPORT'.                                                                                                    | Check-In                      | Back Next                                                                                                    | n  |
| Document Title (dDocTitle) My Chart Report Document Type Document Author adam Security Group Public [Check.In] ID 4805 dRevClassID 2707 RevisionID 1 Rev. Label 1 Status Code 0 Status Message Successfully checked in content item 'MYCHARTREPORT'.                                                                                                    | Document Name (dDocName)      | MyChartReport                                                                                                 |    |
| Document Type Document<br>Author adam<br>Security Group Public<br>(Check.In)<br>ID 4805<br>dRevClassID 2707<br>RevisionID 1<br>Rev. Label 1<br>Status Code 0<br>Status Rescae Successfully checked in content item 'MYCHARTREPORT'.                                                                                                    | Document Title (dDocTitle)    | My Chart Report                                                                                               |    |
| Author adam<br>Security Group Public<br>(Check.In)<br>ID 4805<br>dRevClassID 2707<br>RevisionID 1<br>Rev. Label 1<br>Status Code 0<br>Status Rescae Successfully checked in content item 'MYCHARTREPORT'.                                                                                                    | Document Type                 | Document                                                                                                    |    |
| Security Group Public<br>D 4805<br>dRevClassID 2707<br>RevisionID 1<br>Rev. Label 1<br>Status Code 0<br>Status Code 0                                                                                                    | Author                        | adam                                                                                                    |    |
| ID 4805<br>dRevClassID 2707<br>RevisionID 1<br>Rev. Label 1<br>Status Code 0<br>Status Message Successfully checked in content item 'MYCHARTREPORT'.                                                                                                    | Security Group                | Public                                                                                                    |    |
| ID 4805<br>dRevClassID 2707<br>RevisionID 1<br>Rev. Label 1<br>Status Code 0<br>Status Message Successfully checked in content item 'MYCHARTREPORT'.                                                                                                    | potant, areap                 |                                                                                                    |    |
| dRevClassID 2707<br>RevisionID 1<br>Rev. Label 1<br>Status Code 0<br>Status Message Successfully checked in content item 'MYCHARTREPORT'.                                                                                                    | ID 4805                       | CENCERATI                                                                                                    |    |
| RevisionID 1<br>Rev. Label 1<br>Status Code 0<br>Status Ressare Successfully checked in content item 'MYCHARTREPORT'.                                                                                                    | dRevClassID 2707              |                                                                                                    |    |
| Rev. Label 1<br>Status Code 0<br>Status Messae Successfully checked in content item 'MYCHARTREPORT'.                                                                                                    | RevisionID 1                  |                                                                                                    |    |
| Status Code 0<br>Status Message Successfully checked in content item 'MYCHARTREPORT'.                                                                                                    | Rev. Label 1                  |                                                                                                    |    |
| Status Message Successfully checked in content item 'MYCHARTREPORT'.                                                                                                    | Status Code 0                 |                                                                                                    |    |
|                                                                                                    | Status Message Successfully o | checked in content item 'MYCHARTREPORT'.                                                                      |    |
|                                                                                                    |                               |                                                                                                    |    |
|                                                                                                    |                               |                                                                                                    |    |
|                                                                                                    |                               |                                                                                                    | -  |
|                                                                                                    |                               |                                                                                                    |    |
|                                                                                                    | × Find: width                 | 🕙 Next 🕥 Previous 🎸 Highlight all 🗌 Match case 🛛 🖓 Reached end of page, continued from top                    |    |
| Find: width                                                                                                    | Done                          | VSlow                                                                                                    | •  |

Going to the Oracle UCM portal the document can be searched using different search criteria. A list with the search results will be displayed. If you check the details for the document you will find that it was checked-in by user adam.

| 🥹 Search Result        | s - Mozilla Firefox                                                                                    |                                                                  |                               |               |              |               |
|------------------------|----------------------------------------------------------------------------------------------------|------------------------------------------------------------------|-------------------------------|---------------|--------------|---------------|
| <u>File E</u> dit ⊻iew | Higtory <u>B</u> ookmarks                                                                              | Tools Help                                                       |                               |               |              |               |
| € € €                  | 🕈 这 🏠 🗖 htt                                                                                            | p://ecm.ravenna.com/idc/idcplg?IdcService=GET_SEARCH_RESULTS&Que | ryText=dD: <mark>ର</mark> 🏠 👔 | 👻 🎼 abfa      | angen        | $\mathcal{P}$ |
| 🚞 Aktuell 🚞 Demi       | o 📄 Finance 📄 Mail_Ca                                                                                  | l_Phone 🚞 Portale 🚞 Communities 🚞 Sprachen_OS_Method 🚞           | Search 🚞 Community            | Pages 🚞 Web   | 2.0 🚞 Oracle | ~             |
| 🔯 VMware Infrast       | ructure Web Access (jm                                                                                 | 3 📄 http://127.0.0.1:7tate=uskya9qqq_33 🖂 🗖 Search Res           | ults                          | 🛛 🕹           |              |               |
| ORACLE                 | Content Server                                                                                         |                                                                  | ->>                           |               | Quick Search |               |
| Home <b>v</b> Sean     | ch 🛛 🕶 New Check In                                                                                    | My Profile Logout Help                                           |                               |               |              |               |
| ≺ My Content Se        | rver 🛛 👻 Web Sites 🚽                                                                                   | ▼Browse Content   ▼Content Management   ▼Administratio           | n 🔷 Quick Links               |               |              |               |
| Search Resu            | Ilts Found 11 items                                                                                    |                                                                  |                               |               |              |               |
|                        |                                                                                                    |                                                                  | ▼ Change Viev                 | V 🔍 🔻 Query A | ctions RSS   |               |
|                        |                                                                                                    |                                                                  |                               |               |              |               |
| ▼ Actions              |                                                                                                    |                                                                  |                               |               |              |               |
|                        | <u>ID</u>                                                                                              | litie                                                            | Date                          | Author        | Actions      | 1             |
|                        | MYCHARTREPORT                                                                                          | My Chart Report                                                  | 4/21/10                       | adam          | 1 U          |               |
|                        | HR_CHART                                                                                               | My Chart                                                         | 2/11/10                       | adam          | 1            |               |
|                        | MYCHART                                                                                                | My Chart                                                         | 2/11/10                       | adam          | 1            |               |
|                        | CHART                                                                                                  | My Chart                                                         | 2/10/10                       | adam          | <b>1</b>     |               |
|                        | RT_CHART_PIE_EXT                                                                                       | Pie Chart Showing Percentage of File Types in UCM                | 4/17/09                       | sysadmin      | 1            |               |
|                        | RT_CHART_LINE_EX                                                                                       | Line Chart Showing Percentage of File Types in UCM               | 4/17/09                       | sysadmin      | 1            |               |
|                        | ED_CHART_TABLE                                                                                         | Chart Table Element Definition                                   | 4/16/09                       | sysadmin      | 1            |               |
|                        | RD_CHART_DATA                                                                                          | Chart Data Region Definition                                     | 4/16/09                       | sysadmin      | 1            |               |
|                        | ECM7_002323                                                                                            | chart_pie                                                        | 3/24/09                       | larry         | 1 () 🖬       | ~             |
| × Find: width          | 🗴 Find: width 🕓 Next 🕥 Previous 🎸 Highlight all 🗌 Match case 🔍 Reached end of page, continued from top |                                                                  |                               |               |              |               |
| Done                   |                                                                                                    |                                                                  | ¥ 📱                           | YSlow 🔹       |              | •             |

Additionally you can check all outgoing and incoming messages by going to the HTTP Analyzer window in JDeveloper. For every message there is one line. You can view the content of the message by double-click on it.

| adfc-config.xml                                                               | •                                                                                                    |  |  |  |
|-------------------------------------------------------------------------------|----------------------------------------------------------------------------------------------------|--|--|--|
|                                                                               |                                                                                                    |  |  |  |
| URL: http://jmenge-de:8890/xmlpserver/services/PublicReportService            | _v11                                                                                                    |  |  |  |
| Method : POST                                                                 |                                                                                                    |  |  |  |
|                                                                               |                                                                                                    |  |  |  |
| ■ Request HTTP Headers                                                        | 🗄 Response HTTP Headers                                                                                                    |  |  |  |
| ConviEntelone velocionu-"http://coheres.velocen.org/                          | <pre><?xml version = '1.0' encoding = 'UTF-8'?></pre>                                                                                                    |  |  |  |
| <pre><env:header></env:header></pre>                                          | <pre><soapenv:envelope <="" pre="" xmlns:soapenv="http://schemas.xm"></soapenv:envelope></pre>                                                                                                    |  |  |  |
| <env:body></env:body>                                                         | <soapenv:body></soapenv:body>                                                                                                    |  |  |  |
| <ns1:getfoldercontents></ns1:getfoldercontents>                               | <pre><getfoldercontentsresponse <="" msi:it="" td="" xmlns="http://xmli &lt;/pre&gt;&lt;/td&gt;&lt;/tr&gt;&lt;tr&gt;&lt;td&gt;&lt;ns1:folderAbsolutePath&gt;/HR Manager&lt;/ns1:fo&lt;/td&gt;&lt;td&gt;&lt;getroidercontentsketurn xsi:type="></getfoldercontentsresponse></pre> |  |  |  |
| <ns1:userid>adam</ns1:userid>                                                 | <pre>creationDate&gt;2008-02-27T08:47:43.687Z</pre>                                                                                                    |  |  |  |
| <ns1:password>welcomel</ns1:password>                                         | <pre><displayname>HR - User</displayname></pre>                                                                                                    |  |  |  |
|                                                                               | <filename>HR - User</filename>                                                                                                    |  |  |  |
|                                                                               | <li>lastModified&gt;2008-02-27T08:47:43.687Z</li>                                                                                                    |  |  |  |
|                                                                               | <lastmodifier xsi:nil="true"></lastmodifier>                                                                                                    |  |  |  |
|                                                                               | <pre><owner xsi:nil="true"></owner></pre>                                                                                                    |  |  |  |
| Send Request                                                                  | <pre><pre>ctume&gt;Felder(/tume&gt;</pre></pre>                                                                                                    |  |  |  |
|                                                                               |                                                                                                    |  |  |  |
|                                                                               | <pre>&lt;getFolderContentsReturn xsi:tvpe="ns2:It/&lt;/pre&gt;</pre>                                                                                                    |  |  |  |
|                                                                               | <absolutepath>/HR Manager/Employee Sal</absolutepath>                                                                                                    |  |  |  |
| < · · · · · · · · · · · · · · · · · · ·                                       | <                                                                                                    |  |  |  |
| SOAP Structure HTTP Content Hex Content Raw Message                           |                                                                                                    |  |  |  |
| Running: IntegratedWebLogicServer - Log HTTP Analyzer HTTP Analyzer Instances |                                                                                                    |  |  |  |
| 🔍 🕑 🕨 🔲 🖂 🖯 🧟 i 🏂 🍇 🗙                                                         |                                                                                                    |  |  |  |
| ID Date Call Met Url Query                                                    | Cookie / Key Status Set-Cookie Type Size                                                                                                    |  |  |  |
| 1 Wed 922ms POST http://jmenge-de:8890/xmlpse                                 | 200 OK SOAP 3988                                                                                                    |  |  |  |
| 2 Wed 359ms GET http://jmenge-de:8890/xmlpse wsdl                             | 200 OK OTHER 170                                                                                                    |  |  |  |
| 4 Wed 250ms GET http://imenge-de:8890/xmlpse wsd                              | 200 OK 0THER 170                                                                                                    |  |  |  |
| 5 Wed 156ms HEAD http://jmenge-de:8890/xmlpse wsdl                            | 200 OK 0                                                                                                    |  |  |  |
|                                                                               |                                                                                                    |  |  |  |
|                                                                               |                                                                                                    |  |  |  |
|                                                                               |                                                                                                    |  |  |  |
|                                                                               |                                                                                                    |  |  |  |
|                                                                               |                                                                                                    |  |  |  |
|                                                                               |                                                                                                    |  |  |  |
|                                                                               |                                                                                                    |  |  |  |
|                                                                               |                                                                                                    |  |  |  |
| Sequence Correlation                                                          |                                                                                                    |  |  |  |

## **3 Final Remarks**

#### 3.1 Modifications to run the Application

To run the application in another environment the following settings have to be modified.

• Change the connection by selecting the file *DataControls.dcx* in the project *Model* in the *Application Navigator*. Then in the *Structure Pane* use the context menu for the data control and select the option *Edit Web Service Connection*. To change the location and name of the WSDL file it is necessary to open the file DataControls.dcx because not all properties are visible in the dialogue.

| DataControls.dcx - Str | Edit Web Service Co                              | innection                                                                            |   |
|------------------------|--------------------------------------------------|--------------------------------------------------------------------------------------|---|
| DataControlConfigs     | Select the port whose<br>authentication details. | settings you wish to change. You can modify the SOAP endpoint URL and the Http basic |   |
|                        | <u>C</u> onnection Name:                         | BipWebServiceDC                                                                      |   |
|                        | Port Name:                                       | {http://xmlns.oracle.com/oxp/service/v11/PublicReportService}PublicReportService_v11 |   |
|                        | Endpoint URL:                                    | http://jmenge-de:8890/xmlpserver/services/PublicReportService_v11                    |   |
|                        | <u>U</u> sername:                                |                                                                                      |   |
|                        | Password:                                        |                                                                                      |   |
|                        |                                                  |                                                                                      |   |
|                        | Help                                             | OK Cancel                                                                            | ] |

• The same should be done for the file *DataControls.dcx* in the projekt *CheckIn*. Username and password are not necessary here when a csf-key is defined as described in 2.6.5.

| Edit Web Service Co                             | onnection                                                                                  | × |
|-------------------------------------------------|--------------------------------------------------------------------------------------------|---|
| Select the port whose<br>endpoint URL and the I | settings you wish to change. You can modify the SOAP<br>Http basic authentication details. |   |
| Connection Name:                                | CheckInECM                                                                                 | ] |
| Port Name:                                      | {http://www.stellent.com/CheckIn/}CheckInSoap                                              | • |
| Endpoint URL:                                   | http://ecm.ravenna.com/idc/idcplg                                                          |   |
| <u>U</u> sername:                               | sysadmin                                                                                   |   |
| Password:                                       | ••••••                                                                                     |   |
|                                                 |                                                                                            |   |
| Help                                            | OK Cancel                                                                                  |   |

- Check all connection-specific entries in the file .../*BipIntegration.adf/META-INF/connections.xml*. and modify them if they still not point to the correct hosts or ports.
- The variable *reportPath* in the *ReportBean.java* contains the output directory for the generated reports. It should be a directory which is accessible by the web server providing the generated pages. The example uses the capability of the embedded WebLogic server to deliver the generated reports.

#### 3.2 Possible Extensions of the Example

The example could be extended in many ways. One direction would be to offer more flexibility by integrating additional choices for report-specific parameters, scheduling

options etc. processed by BI Publisher server. There are many more web service methods available to implement this. Instead of passing username and password the inSession methods could be used after obtaining a valid session token by the *login* method.

Additional components could be used to gain substantial benefits like

- using Oracle BPEL Process Manager for conditional reporting
- using Oracle WebCenter with pre-build content integration and the ability to use portlets in the user interface

Enhancement could be done for security in such a way that Oracle BI Publisher and Oracle UCM use the same LDAP directory.

Contact: juergen.menge@oracle.com